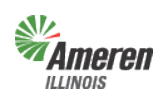

**Government Support Portal** – Those municipal, township, or county authorities who are aggregators, actively bill a municipal utility tax, or are considering a municipal utility tax can use this self-service web portal to obtain jurisdictional premises information and load data. In addition, State Government authorities whose responsibility includes reporting eligible State tax exemptions and/or verifying the status of customers currently listed with Gas Energy Efficiency Rider (GER) exemptions are able to access this web program to electronically notify effective and termination dates of the applicable exemption(s). Ameren Illinois calls these groups Government Entities (GE).

The five levels of access built into the web portal are described below:

- 1. <u>Government Site Administrator</u> This is a state, municipal, township, or county employee who completes and maintains registration and has <u>full</u> access to the portal. It is the Government Administrator's responsibility to set up additional program administrators, program non-administrator users, and program view only users for access to reports provided by each program.
- 2. <u>Program Administrator</u> This is a state, municipal, township, or county employee who completes and maintains registration and has <u>full</u> access to a specific program in the portal. It is the Program Administrator's responsibility to set up additional program non-administrator users and program view only users for access to reports provided by each program.
- 3. <u>Program Non-Administrator / Consultant</u> This can be multiple employees, agents, or a consultant with the GE who has access to view the government dashboard and request, view, and maintain reports.
- 4. <u>**Program View Only**</u> This can be multiple employees, agents, or a consultant with the GE who has access to view the government dashboard and view reports.
- 5. <u>No Program Level Role</u> This can be applied to any user with multiple service role access and will eliminate the ability for that user to view/edit anything within that selected service.

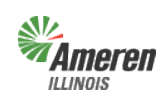

## **Table of Contents**

| Government Support Portal                                                                                                    | 4                    |
|----------------------------------------------------------------------------------------------------|----------------------|
| Ameren Illinois Home Page<br>Business Partners Landing Page<br>Account & Data Management Landing Page<br>Government Support Landing Page<br>Government Portal Log-In Page | 4<br>5<br>5<br>6     |
| Government Dashboard                                                                                                    | 7                    |
| <u>Core Services</u>                                                                                                    |                      |
| Downloads                                                                                                    | 8-9                  |
| Sustainability<br>Municipalities and Counties ONLY                                                                                                    | 10-11                |
| Manage Parcels                                                                                                    | 12-16                |
| Premises Authentication                                                                                                    | 17                   |
| Municipalities / Counties                                                                                                    | 17                   |
| Adding a premises (Annexation)<br>Update a premises<br>Remove a premises (De-Annexation)                                                                                  | 18-20<br>21<br>22-24 |
| Townships                                                                                                    | 25                   |
| Associate premises to a Township<br>Adding a premises                                                                                                    | 25-28<br>28-29       |

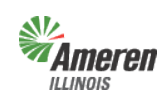

Premises Authentication and User Guide Government Portal <u>Table of Contents</u>

| Lock and Submit Premises Authentication        | 29       |
|------------------------------------------------|----------|
| Government Review of Premises Authentication   | 30       |
| Decline Modifications<br>Approve Modifications | 31<br>32 |
| Special Services                               |          |
| Government Aggregation                         | 33       |
| Municipal Utility Tax                          | 33       |

|                            | <u>Appendix</u> |       |
|----------------------------|-----------------|-------|
| Forgot Password            |                 | 34-36 |
| Glossary                   |                 | 37    |
| <b>Contact Information</b> |                 | 38    |

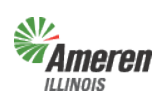

### Premises Authentication and User Guide Government Portal Government Support Portal

To gain access to the Government Support Portal

- Go to the Ameren Illinois website at www.AmerenIllinois.com
- Select "Business"

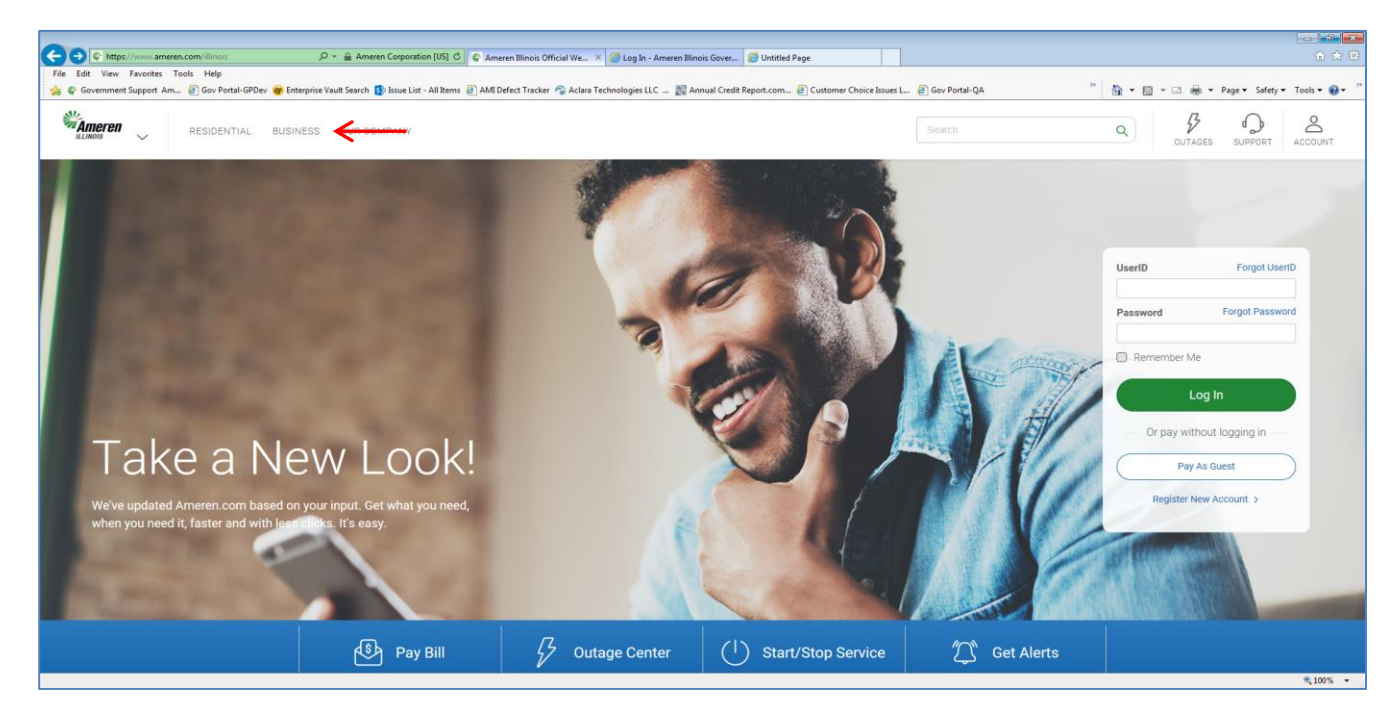

• Select "Business Partners"

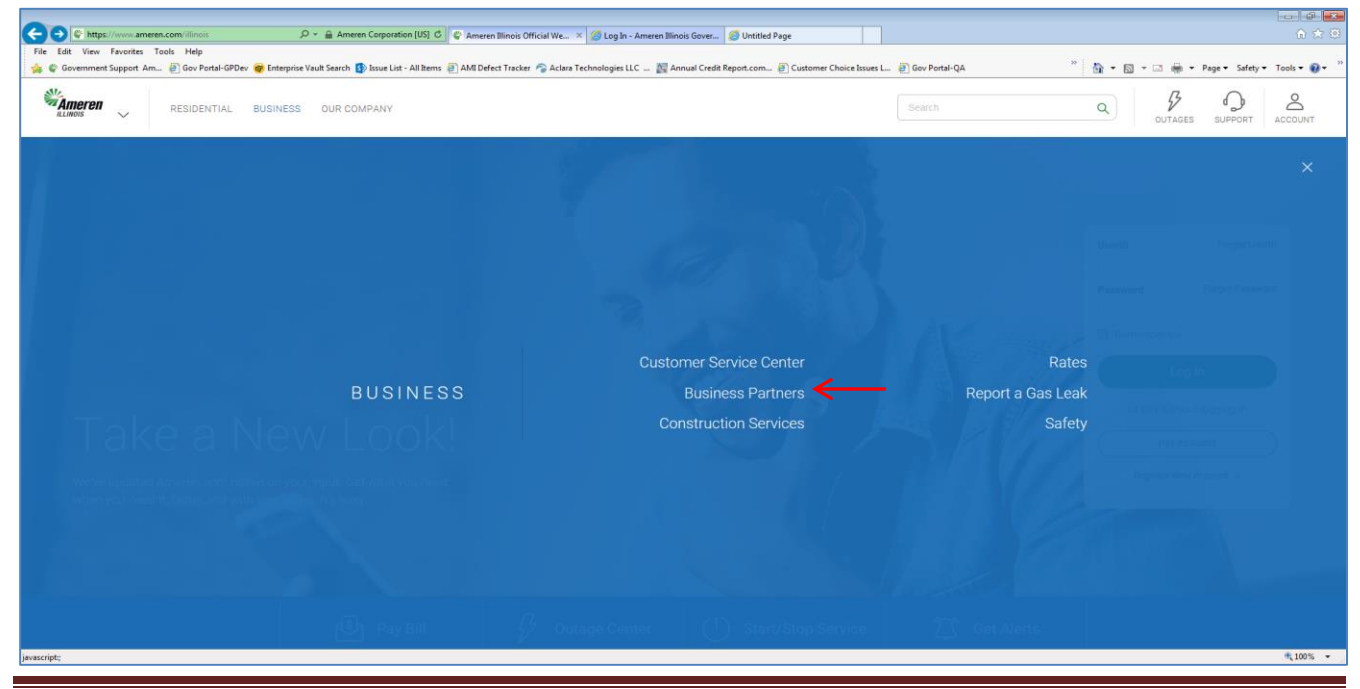

Copyright © 2019 Ameren Services

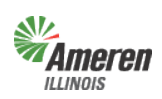

• Select "Government Support"

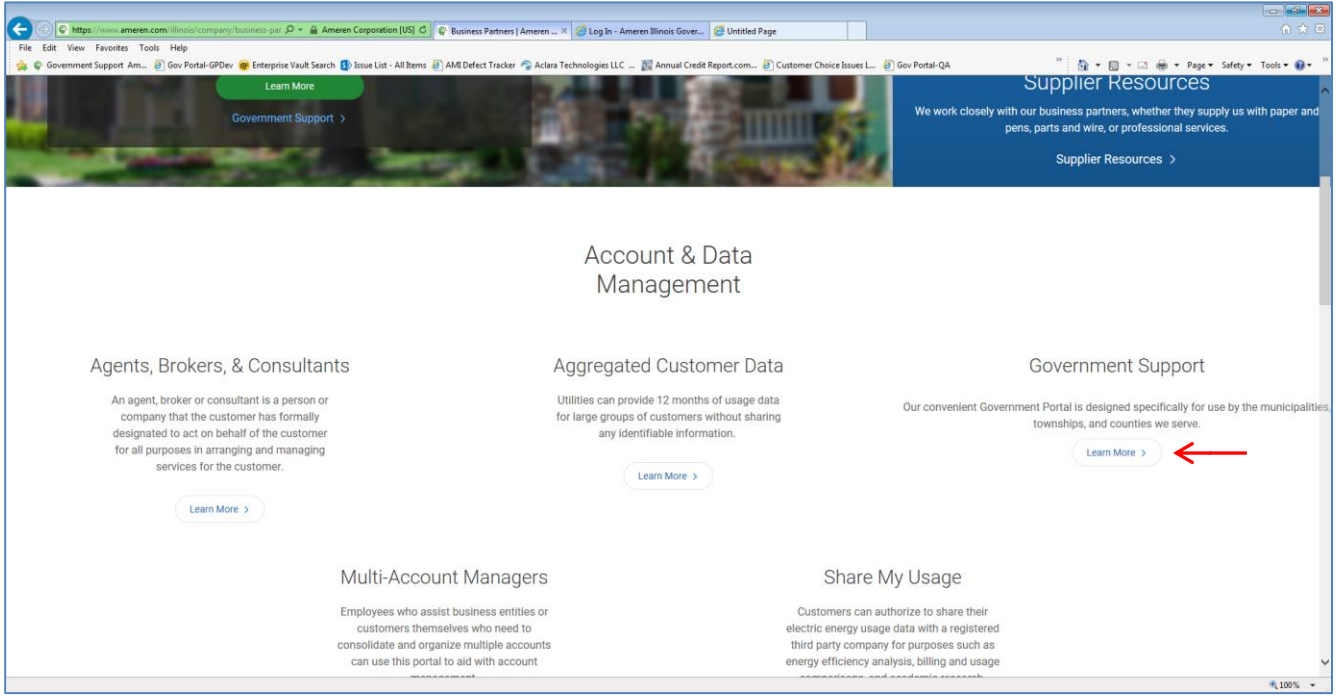

• Either select the Government Portal Login (shown below with a red arrow) or the Register

| 🕞 🛞 🗲 https://www.ameren.com/lilinois/company/business-par 🖉 + 🔒 Ameren Corporation [US] C 🕼 Government Support   Ame X 🧟 Log In - Ameren Tilinois Gover 🧟 Untitled Page                                                        |                                                                                          |
|----------------------------------------------------------------------------------------------------|------------------------------------------------------------------------------------------|
| File Edit View Favorites Tools Help<br>🙀 🗣 Government Support An 🗿 Gov Portal-GPDev 🍘 Enterprise Vault Search 🚯 Issue List - All Items 🗃 AMI Defect Tracker 🖓 Aclara Technologies LLC 📓 Annual Credit Report.com 👰 Cu           | stomer Choice Issues L 🕘 Gov Portal-QA " 👸 🔹 🔯 👻 🖓 🔹 🖓 🔹 🖓 🔹 Page 🔹 Safety 🕶 Tools 🔹 😧 👻 |
| RESIDENTIAL BUSINESS OUR COMPANY                                                                                                    | Search Q B Q ACCOUNT                                                                     |
| Back to Business Partners                                                                                                    |                                                                                          |
| Government Suppo                                                                                                    | ort                                                                                      |
|                                                                                                    |                                                                                          |
| Government Aggregation Municipal Utility                                                                                                    | y Tax                                                                                    |
| Government Portal<br>Our convenient Government Portal is designed specifi<br>the municipalities, townships and counties we serve. R<br>to manage government electric supply aggregation to<br>utility taxes.<br>Log In Register | ically for use by<br>egister or Log In<br>and municipal                                  |

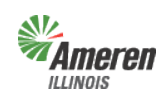

If Log In is selected, the window below will display. Enter your email address used during registration and the permanent password that was set after registration. Select "Log In".

|        | Government                  | Portal Focused ENERGY. For Life.                                                                                                    |
|--------|-----------------------------|----------------------------------------------------------------------------------------------------|
| Log In | Email Address:<br>Password: | Eorgot your Password?<br>Log in Constant of the following terms and conditions. If you do not agree with any part of the following terms and conditions, you must not use the website.<br>Legal & Privacy Statements |
|        |                             |                                                                                                    |

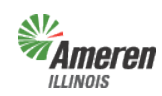

#### **Government Dashboard**

"Government Dashboard", contains GE specific data that can be edited by the Government Site Administrator and where services are accessed or added. This window will list all services available based on the Government Type selected during initial registration.

| Government Por<br>Home - Core Services - Spe                                                                                                    | tal<br>ecial Services - Users - Rep | orts                                                                                                    | Log Out<br>FOCUSED ENERGY. For Life.      |
|----------------------------------------------------------------------------------------------------|-------------------------------------|----------------------------------------------------------------------------------------------------|-------------------------------------------|
|                                                                                                    |                                     |                                                                                                    | )   User Profile                          |
| Government Dashboard                                                                                                    | Downloads                           | Premises Authentication                                                                                          | Users                                     |
|                                                                                                    |                                     |                                                                                                    | Site Admin:                               |
| Government Entity Info                                                                                                    |                                     |                                                                                                    | Edit                                      |
| Government Entity Name:                                                                                                    |                                     | Mailing Address:                                                                                                 |                                           |
| Federal Tax Id:                                                                                                    |                                     | Phone Number:                                                                                                    |                                           |
| Government Status:<br>Count(y ies):                                                                                                    |                                     | Fax Number:                                                                                                    |                                           |
| Statuses, Dates & Tax Areas<br>Premises Authentication<br>Cleanup Status:<br>Cleanup Requested:<br>Cleanup Completed:<br>Tax Exemption Review<br>Review Status:<br>Review Requested:<br>Review Completed: |                                     | Municipal Electric Tax:<br>Municipal Gas Tax:<br>Tax Area(s):<br>Division(s):<br>Operating Center(s):            |                                           |
| Services Available                                                                                                    |                                     |                                                                                                    |                                           |
| Electric Aggregation View/Edit                                                                                                    |                                     | As a government entity you are eligible to en                                                                    | roll in any of the                        |
| Electric Municipal Tax View/Edit<br>Gas Municipal Tax Add                                                                                                    |                                     | program(s) shown here. Enroll in one progra<br>the corresponding button for the program and<br>enrollment steps. | m at a time by pressing<br>d complete the |
|                                                                                                    |                                     |                                                                                                    |                                           |

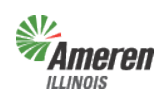

### **Downloads**

To access select either the "Downloads" tab <u>or</u> the "Downloads" option under Core Services menu, at the top of the page.

| F                                                                                                    | Downloads<br>Premise Auththentication                                                                                                    |               |                                                                                                    |                                                    | I User Prof    |
|----------------------------------------------------------------------------------------------------|----------------------------------------------------------------------------------------------------|---------------|----------------------------------------------------------------------------------------------------|----------------------------------------------------|----------------|
| Government Dashboard                                                                                                    | Disclosures                                                                                                    | uownioads 🗲 — | Premise Authentication                                                                                                    |                                                    | Users          |
|                                                                                                    |                                                                                                    |               |                                                                                                    | Site Admin:                                        | Test 50.Amer   |
| Government Entity                                                                                                    | y Info                                                                                                    |               |                                                                                                    |                                                    | Edit           |
| Government Entity                                                                                                    | Name:                                                                                                    |               | Mailing Address:                                                                                                    | 123 Any St                                         |                |
| Governmen<br>Federal                                                                                                    | nt Type: Municipality<br>Tax Id: 111111111                                                                                                    |               | Phone Number:                                                                                                    | (111) 111-1111                                     |                |
| Government<br>Coun                                                                                                    | Status: Active<br>nt(ylies):                                                                                                    |               | Fax Number:                                                                                                    | ,                                                  |                |
|                                                                                                    |                                                                                                    |               |                                                                                                    |                                                    |                |
| Statuses, Dates &                                                                                                    | Tax Areas                                                                                                    |               |                                                                                                    |                                                    |                |
| Statuses, Dates &<br>Premise Authent                                                                                                    | Tax Areas                                                                                                    |               | Municipal Electric Tax:                                                                                                    |                                                    |                |
| Statuses, Dates &<br>Premise Authent<br>Cleanup                                                                                                    | Tax Areas<br>tication<br>Status:                                                                                                    |               | Municipal Electric Tax:<br>Municipal Gas Tax:<br>Tax Area(s):                                                                                                    |                                                    |                |
| Statuses, Dates &<br>Premise Authent<br>Cleanup Req<br>Cleanup Comp                                                                                                    | Tax Areas<br>tication<br>Status:<br>juested:                                                                                                    |               | Municipal Electric Tax:<br>Municipal Gas Tax:<br>Tax Area(s):<br>Division(s):<br>Construct Conterch                                                                         |                                                    |                |
| Statuses, Dates &<br>Premise Authent<br>Cleanup Req<br>Cleanup Com<br>Tax Exemption D                                                                                     | Tax Areas<br>tication<br>Status:<br>upested:<br>upleted:<br>Review                                                                                                    |               | Municipal Electric Tax:<br>Municipal Gas Tax:<br>Tax Area(s):<br>Division(s):<br>Operating Center(s):                                                                       |                                                    |                |
| Statuses, Dates &<br>Premise Authent<br>Cleanup Req<br>Cleanup Com<br>Tax Exemption f<br>Review                                                                           | Tax Areas<br>tication<br>Status:<br>uuested:<br>upelted:<br>Review<br>Status:                                                                                                    |               | Municipal Electric Tax:<br>Municipal Gas Tax:<br>Tax Araeşi;<br>Division(s);<br>Operating Center(s);                                                                        |                                                    |                |
| Statuses, Dates &<br>Premise Authent<br>Cleanup<br>Cleanup Req<br>Cleanup Com<br>Tax Exemption<br>Review Req                                                              | Tax Areas<br>tication<br>Status:<br>uuested:<br>ppleted:<br>Review<br>Status:<br>uuested:                                                                                                    |               | Municipal Electric Tax:<br>Municipal Gas Tax:<br>Tax Area(s)<br>Division(s)<br>Operating Center(s):                                                                         |                                                    |                |
| Statuses, Dates &<br>Premise Authent<br>Cleanup Req<br>Cleanup Com<br>Tax Exemption F<br>Review<br>Review Com                                                             | Tax Areas<br>tication<br>Status:<br>uestod:<br>upieted:<br>Review<br>Status:<br>uested:<br>upieted:                                                                                                    |               | Municipal Electric Tax:<br>Municipal Gas Tax:<br>Tax Area(s)<br>Division(s)<br>Operating Center(s):                                                                         |                                                    |                |
| Statuses, Dates &<br>Premise Authent<br>Cleanup Req<br>Cleanup Com<br>Tax Exemption F<br>Review<br>Review Com<br>Services Available                                       | Tax Areas<br>tication<br>Status:<br>uested:<br>status:<br>exercise<br>Status:<br>uested:<br>uested: |               | Municipal Electric Tax:<br>Municipal Gas Tax:<br>Tax Area(s)<br>Division(s);<br>Operating Center(s);                                                                        |                                                    |                |
| Statuses, Dates &<br>Premise Authent<br>Cleanup Req<br>Cleanup Com<br>Tax Exemption F<br>Review<br>Review Req<br>Review Com<br>Services Available<br>Electric Aggregation | Tax Areas<br>tication<br>Status:<br>uested:<br>status:<br>uested:<br>uested:<br>uested:<br>uested:<br>viewtedt                                                                                                    |               | Municipal Electric Tax:<br>Municipal Gas Tax:<br>Tax Area(s)<br>Division(s);<br>Operating Center(s);                                                                        | elinità to enroll in an                            | of the progra  |
| Statuses, Dates &<br>Premise Authent<br>Cleanup Cleanup Req<br>Cleanup Req<br>Tax Exemption f<br>Review<br>Review Com<br>Services Available<br>Electric Aggregation       | Tax Areas<br>tication<br>Status:<br>uested:<br>pipleted:<br>Review<br>Status:<br>uested:<br>uested:<br>uested:<br>UiewEdit<br>ViewEdit<br>ViewEdit                                                                                                    |               | Municipal Electric Tax:<br>Municipal Gas Tax:<br>Tax Arae(s)<br>Division(s):<br>Operating Center(s):<br>As a government_entity you are<br>(s) shown here. Enroll in one pro | eligible to enroll in any<br>gram at a time by pre | y of the progr |

Select "Downloads". To request a new report please make sure you are on the "Request" subwindow and then click the appropriate report name. If reports were previously requested you will need to select "Request" to the left of "Retrieve". If a Government Entity is registered for multiple programs, reports provided are dependent on the access rights of the user logged in. In the example below, the Site Administrator is logged in therefore all service reports are listed.

|                  | Gov                                                                | vernment Portal                                                                                                    |                                                                         |                                                                                                |                                                                                                    |                                                                         | FOCU                                      | SED ENER  | Log Out<br>GY. For Life. |
|------------------|--------------------------------------------------------------------|----------------------------------------------------------------------------------------------------|-------------------------------------------------------------------------|------------------------------------------------------------------------------------------------|----------------------------------------------------------------------------------------------------|-------------------------------------------------------------------------|-------------------------------------------|-----------|--------------------------|
|                  |                                                                    |                                                                                                    |                                                                         |                                                                                                |                                                                                                    |                                                                         |                                           | <u>Us</u> | er Profile               |
| Government Dashb | oard                                                               | Electric Aggregation                                                                                                    | Prim                                                                    | ary Contact                                                                                    | Downloads                                                                                                    | Premise A                                                               | uthentication                             |           | Users                    |
|                  |                                                                    | Request                                                                                                    |                                                                         |                                                                                                | Retrieve                                                                                                    |                                                                         |                                           |           |                          |
|                  | Aggregation                                                        | Premise Authentication work                                                                                                    | sheet                                                                   |                                                                                                |                                                                                                    |                                                                         |                                           |           |                          |
|                  | Electric Agg                                                       | regation Summary report                                                                                                    |                                                                         |                                                                                                |                                                                                                    |                                                                         |                                           |           |                          |
|                  | Electric Agg                                                       | regation Detail report                                                                                                    |                                                                         |                                                                                                |                                                                                                    |                                                                         |                                           |           |                          |
|                  | Muni Tax Pre                                                       | emise Authentication worksh                                                                                                    | eet                                                                     |                                                                                                |                                                                                                    |                                                                         |                                           |           |                          |
|                  | The New / M                                                        | aintain Existing Muni Tax for                                                                                                    | m cannot b                                                              | e downloaded ur                                                                                | ntil Premise Authentica                                                                                                    | ation is Compl                                                          | ete.                                      |           |                          |
|                  | The Muni Ta                                                        | x estimate cannot be downlo                                                                                                    | aded until F                                                            | Premise Authenti                                                                               | cation is Complete.                                                                                                    |                                                                         |                                           |           |                          |
|                  | Any corpo<br>from the C<br>122 of the<br>Ameren Illi<br>aggregatio | rate authorities of a municipa<br>company shall be subject to t<br>Public Utilities Act and Sect<br>inois recommends the GA re<br>on process and which may ha | lity, townsl<br>he limitatio<br>ion 2HH of<br>quire the e:<br>we access | hip board, or cou<br>ns on disclosure<br>the Consumer F<br>xecution of NDAs<br>to customer-spe | nty board receiving Cu<br>of the information des<br>raud and Deceptive Bu<br>s with any outside part<br>cific information. | istomer inform<br>cribed in Sect<br>isiness Practio<br>lies assisting v | ation<br>tion 16-<br>ces Act.<br>with the |           |                          |

<u>Municipalities</u> will not have the ability to request a Muni Tax Estimate or New/Maintain Existing Muni Tax form until premises authentication is complete.

**Townships** will not have the ability to request a preliminary Summary report or Detail report until premises authentication is complete.

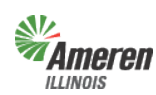

#### **Government Portal**

<u>Counties and Townships</u> will not have the ability to request a Muni Tax Estimate or New/Maintain Existing Muni Tax form.

- <u>(Aggregation or Muni Tax ) Premises Authentication Worksheet</u> Once this report is retrieved it must be reviewed and completed by the GE and Ameren Illinois before the GE can request a new premises authentication report.
- Summary Report The first time the summary report is pulled, (assuming it is pulled at the same time as the premises authentication report), the data will reflect the premises prior to premises authentication. A revised summary report can be requested the Monday after receipt of the completion email for premises authentication.
- <u>Detail Report</u> Prior to completion of the premises authentication report and receipt of ordinance (opt-in) or certified referendum results (opt-out), the detailed report *will not* include the customer account numbers.
- <u>Muni Tax Estimate</u> Once the premises authentication report is reviewed and completed, this report will become available to begin the estimate process of establishing a municipal utility tax.
- <u>Municipal Tax Exemptions Report</u> Once the premises authentication report is reviewed and completed, this report will provide information related to those customers who are exemption from the Municipal's Utility Tax.
- <u>New / Maintain Existing Muni Tax</u> This form is available after the completion of premises authentication and is for municipalities who are looking to implement or modify an existing municipal utility tax. Once the form is completed you can either fax or mail it into Ameren Illinois' Tax Department.

The requested report will automatically move to the "Retrieve" window. To view the report(s), select the "Download" link. The report(s) can then get exported to an Excel document.

|                    | Government Por<br>Home • Core Services • Spe  | tal<br>ecial Services + Users    |                        | FOCU            | Log Out<br>SED ENERGY. For life. |
|--------------------|-----------------------------------------------|----------------------------------|------------------------|-----------------|----------------------------------|
|                    |                                               |                                  |                        |                 | <u>User Profile</u>              |
| Government Dashboa | ard                                           | Downloads                        | Premise Authentication |                 | Users                            |
|                    | Request                                       | Retrie                           | eve                    |                 |                                  |
|                    | Description                                   | Requested                        | Requested by           |                 |                                  |
|                    | Muni Tax Exemptions worksheet                 | Wednesday,<br>1/21/2015 11:51 AM |                        | Download        |                                  |
|                    | Electric Aggregation Detail report            | Tuesday, 12/9/2014 9:3           | MA 0                   | Download        |                                  |
|                    | Aggregation Premise Authenticati<br>worksheet | on Tuesday, 12/9/2014 9:1        | 9 AM                   | Download        |                                  |
|                    | Muni Tax Premise Authentication worksheet     | Tuesday, 12/9/2014 9:1           | 9 AM                   | <u>Download</u> |                                  |
|                    | Muni Tax Estimate                             | Tuesday, 12/9/2014 8:4           | 2 AM                   | Download        |                                  |
|                    | Electric Aggregation Summary rep              | port Tuesday, 12/9/2014 8:4      | 0 AM                   | Download        |                                  |

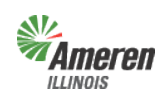

### **Sustainability**

Sustainability Report – This report is for municipalities and counties only who inquire about the combined usage for their jurisdictional boundaries. The usage is grouped by Revenue Class, Service Type, and Service Class (AIC Rate).

Select "Sustainability" from the Core Services menu.

| Gov<br>ILLINOIS GOV                                                          | vernment Portal                                                                                                    | - Users - Reports FOCUSE                                                                         | Log Out<br>ED ENERGY. For Life.          |
|------------------------------------------------------------------------------|----------------------------------------------------------------------------------------------------|--------------------------------------------------------------------------------------------------|------------------------------------------|
| Government Dashboard                                                         | Downloads<br>Sustainability<br>Manage Parcels<br>Premises Auththentication<br>Acknowledgements and Disclosures       | s Premises Authentication<br>Site Ad                                                             | User Profile<br>Users<br>min: Prior,Tris |
| Government Enti<br>Government Enti<br>Governme<br>Federa<br>Governmen<br>Cou | ty Info<br>ty Name: Allegiant 3<br>ent Type: Municipality<br>al Tax Id:<br>it Status: Active<br>nt(ylies): 109 Adams | Mailing Address: 123 Any St<br>Any City, IL 11111<br>Phone Number: (111) 111-1111<br>Fax Number: | Edit                                     |

To obtain either an Annual or Monthly report, select the Report Frequency Type. Once the frequency is selected you will either need to pick a specific year or month and then select "Request Report". You will receive an email when it is time to log back into the Government Portal to download the report.

- Annual Report options The last three calendar years
- Monthly Report options The last 12 months (rolling calendar)

|                | Government Por<br>Home - Core Services - Sp | tal<br>ecial Services - U                                               | isers - Reports     |                 |                    | R           | Log Out<br>DCUSED ENERGY. For Life. |
|----------------|---------------------------------------------|-------------------------------------------------------------------------|---------------------|-----------------|--------------------|-------------|-------------------------------------|
|                |                                             |                                                                         |                     |                 |                    |             | User Profile                        |
| Governments    | Government Dashboard                        | Downloads                                                               | Premises Authentica | ation           | Audit Trail        | Users       | Sustainability                      |
| Sustainabi     | lity Report Request Cr                      | iteria                                                                  |                     |                 |                    |             |                                     |
| For accuracy o | f this report Ameren Illinois strongly      | encourages you to                                                       | complete a Premise  | s Authenticatio | on prior to reques | ting a Sust | ainability Report.                  |
|                | Report Frequency Type:                      | Monthly                                                                 |                     | •               |                    |             |                                     |
|                | Report Months:                              | Please Select Mon<br>Aug 2015<br>Jul 2015<br>Jun 2015<br>Request Report | th(s).              | D               |                    |             |                                     |
| Existing Su    | ustainability Reports                       |                                                                         |                     |                 |                    |             |                                     |
| Report Type    | Report Frequency Type                       | e F                                                                     | Report Info         | Created Dat     | e Time             | Requ        | estedBy                             |
|                |                                             |                                                                         |                     |                 |                    |             |                                     |

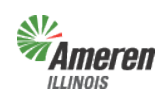

Government Portal

Once the email is received you will log back into the Government Portal and access the Sustainability screen. The reports available to download will display with a green "Download" link. Reports requested but not available will display "Pending" in red.

| ILLINOIS                                      | Home + C                                                                       | Core Services + S                                                | Special Services                                       | • Users                                                                                                    |                                             |           |       | FOCUSED ENERGY. FOR       |
|-----------------------------------------------|--------------------------------------------------------------------------------|------------------------------------------------------------------|--------------------------------------------------------|----------------------------------------------------------------------------------------------------|---------------------------------------------|-----------|-------|---------------------------|
|                                               |                                                                                |                                                                  |                                                        |                                                                                                    |                                             |           |       | User Profi                |
| vernments                                     | Government Da                                                                  | shboard                                                          | Downloads                                              | Premise Authenticatio                                                                                                    | n Au                                        | dit Trail | Users | . Report Request Criteria |
|                                               |                                                                                |                                                                  | Annual                                                 |                                                                                                    |                                             |           |       |                           |
| Your requ                                     | est has been submi                                                             | tted. You will be                                                | Monthly<br>notified via ema                            | Cancel<br>il once the report is ready                                                                                                | for you to dow                              | nload     |       |                           |
| Your requ                                     | est has been submi                                                             | tted. You will be<br>Report Info<br>Jan 2015                     | Monthly<br>notified via ema<br>Da<br>Monday            | Cancel<br>il once the report is ready<br>te Requested<br>.03/09/2015 10:28 AM                                                        | for you to dow<br>Requested by              | nload     |       |                           |
| Your requ<br>Download                         | est has been submi<br>Type<br>Monthly<br>Yearly                                | tted. You will be<br>Report Info<br>Jan 2015<br>2013             | Monthly<br>notified via ema<br>Da<br>Monday<br>Monday  | Cancel<br>il once the report is ready<br>te Requested<br>, 03/09/2015 10:28 AM<br>, 03/01/2014 09:00 AM                              | <mark>for you to dow</mark><br>Requested by | nload     |       |                           |
| Your requ<br>Download<br>Download<br>Download | <mark>est has been submi</mark><br><b>Type</b><br>Monthly<br>Yearly<br>Monthly | tted. You will be<br>Report Info<br>Jan 2015<br>2013<br>Jan 2014 | Monthly<br>notified via ema<br>Da<br>Monday,<br>Wednes | Cancel<br>il once the report is ready<br>te Requested<br>, 03/09/2015 10:28 AM<br>, 03/01/2014 09:00 AM<br>xday, 02/15/2015 10:00 AM | <mark>for you to dow</mark><br>Requested by | nload     |       |                           |

An example of the Sustainability Report is listed below.

|                                 |                   |                    | Sustai        | nability Reports   |                                          |                          |
|---------------------------------|-------------------|--------------------|---------------|--------------------|------------------------------------------|--------------------------|
|                                 |                   | Governme           | nt Entity:    |                    |                                          |                          |
|                                 |                   | Тахі               | ing Area.     |                    |                                          |                          |
|                                 | F                 | Report For Revenue | Months        |                    |                                          |                          |
|                                 |                   | Date Report Ge     | enerated:     |                    |                                          |                          |
|                                 |                   |                    |               |                    |                                          |                          |
| Revenue Class                   | Service Type      | Service Class      | Delivery Serv | ice Customer Count | Delivery Service Customer Count (Average | ) Total Reportable Usage |
| Commercial                      | Electric          | DS-2               |               |                    |                                          |                          |
| Commercial                      | Electric          | DS-3A              |               |                    |                                          |                          |
| Commercial                      | Electric          | DS-3B              |               |                    |                                          |                          |
| Commercial                      | Electric          | DS-4               |               |                    |                                          |                          |
| Commercial                      | Electric          | DS-5               |               |                    |                                          |                          |
| Commercial Total                | Electric          |                    |               |                    |                                          |                          |
| Commercial                      | Electric Lighting | DS-5               |               |                    |                                          |                          |
| Commercial Total                | Electric Lighting |                    |               |                    |                                          |                          |
| Commercial                      | Gas               | GDS-2              |               |                    |                                          |                          |
| Commercial                      | Gas               | GDS-3              |               |                    |                                          |                          |
| Commercial                      | Gas               | GDS-4              |               |                    |                                          |                          |
| Commercial Total                | Gas               |                    |               |                    |                                          |                          |
| Industrial                      | Electric          | DS-2               |               |                    |                                          |                          |
| Industrial                      | Electric          | DS-4               |               |                    |                                          |                          |
| Industrial Total                | Electric          |                    |               |                    |                                          |                          |
| Industrial                      | Electric Lighting | DS-5               |               |                    |                                          |                          |
| Industrial Total                | Electric Lighting |                    |               |                    |                                          |                          |
| Industrial                      | Gas               | GDS-2              |               |                    |                                          |                          |
| Industrial                      | Gas               | GDS-3              |               |                    |                                          |                          |
| Industrial                      | Gas               | GDS-4              |               |                    |                                          |                          |
| Industrial                      | Gas               | GDS-5              |               |                    |                                          |                          |
| Industrial Total                | Gas               |                    |               |                    |                                          |                          |
| Residential                     | Electric          | DS-1               |               |                    |                                          |                          |
| Residential                     | Electric          | DS-5               |               |                    |                                          |                          |
| Residential Total               | Electric          |                    |               |                    |                                          |                          |
| Residential                     | Electric Lighting | DS-5               |               |                    |                                          |                          |
| Residential Total               | Electric Lighting |                    |               |                    |                                          |                          |
| Residential                     | Gas               | GDS-1              |               |                    |                                          |                          |
| Residential Total               | Gas               |                    |               |                    |                                          |                          |
| Sales to Public Authority       | Electric          | DS-2               |               |                    |                                          |                          |
| Sales to Public Authority       | Electric          | DS-3A              |               |                    |                                          |                          |
| Sales to Public Authority       | Electric          | DS-5               |               |                    |                                          |                          |
| Sales to Public Authority Total | Electric          |                    |               |                    |                                          |                          |
| Sales to Public Authority       | Electric Lighting | DS-5               |               |                    |                                          |                          |
| Sales to Public Authority Total | Electric Lighting |                    |               |                    |                                          |                          |
| Sales to Public Authority       | Gas               | GDS-2              |               |                    |                                          |                          |
| Sales to Public Authority       | Gas               | GDS-3              |               |                    |                                          |                          |
| Sales to Public Authority Total | Gas               |                    |               |                    |                                          |                          |
| Street and Highway Light        | Electric Lighting | DS-5               |               |                    |                                          |                          |
| Street and Highway Light Total  | Electric Lighting |                    |               |                    |                                          |                          |

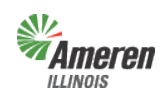

### Manage Parcels

"Manage Parcels" is an easy way for Municipalities and Counties who have Annexed/De-Annexed a parcel of land or would like to associate a parcel to an Annexed premises with either a 911 address and/or actual premises address.

Select "Manage Parcels" from the Core Services menu.

|             | Gov<br>Home | • Core Services - Special Services                                                                             | s - Users - Re | eports                  | FOCUSED EN         | Log Out<br>ERGY. For life. |
|-------------|-------------|----------------------------------------------------------------------------------------------------|----------------|-------------------------|--------------------|----------------------------|
| Governments | Govern      | Downloads<br>Sustainability<br>Manage Parcels<br>Premises Auththentication<br>Acknowledgements and Disclosures | ownloads       | Premises Authentication | Lt:<br>Audit Trail | ser Profile<br>Users       |
|             |             |                                                                                                    | 1              |                         | Site Admin:        |                            |
| Governme    | nt Entity   | y Info                                                                                                    |                |                         |                    | Edit                       |

To add a new parcel, select the green "Add Parcel" link.

|                                | Goveri<br>Home - Co | nment Po<br>pre Services - S | ortal<br>Special Services | « Users » Reports  |              |             |            | Log Out<br>FOCUSED ENERGY. For Life. |
|--------------------------------|---------------------|------------------------------|---------------------------|--------------------|--------------|-------------|------------|--------------------------------------|
|                                |                     |                              |                           |                    |              |             | -          | User Profile                         |
| Governments                    | Government Das      | shboard                      | Downloads                 | Premises Authentic | ation        | Audit Trail | Users      | Manage Parcels                       |
| Ordinance #<br>Show Closed Par | cels?: 🗖            | Parcel #                     | Add Parcel                | X Results Per      | r Page: 30 🗖 |             |            |                                      |
| Parcel Number                  | Status              | Ordinance Nu                 | ımber                     | Ordinance Date     | Effective D  | ate Parc    | el Legal D | escription                           |
| (No Parcels dat                | a exist for the sel | ected criteria.)             |                           |                    |              |             |            |                                      |

Fill in the Parcel Number, Ordinance number for the current Annexation, Ordinance Date, Effective Date, Parcel Legal Description and select "Submit". **NOTE: Do not change the Status.** 

|             | Government Por<br>Home - Core Services - Sp                                                               | tal<br>ecial Services 💩 I              | Users - Reports         |                   | FOC       | Log Out<br>USED ENERGY. For Life |
|-------------|----------------------------------------------------------------------------------------------------|----------------------------------------|-------------------------|-------------------|-----------|----------------------------------|
| Allegiant 3 |                                                                                                    |                                        | Liz Barrows (ga         | atmember#ebarrows | @ameren.c | om)   <u>User Profile</u>        |
| Governments | Government Dashboard                                                                                      | Downloads                              | Premises Authentication | Audit Trail       | Users     | Add Parcel                       |
|             | Ordinance Number: *<br>Ordinance Date: *<br>Effective Date: *<br>Status: 0<br>Parcel Legal Description: * | 9/9/2015<br>9/9/2015<br>Open<br>Submit | Cancel                  |                   |           |                                  |

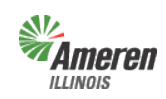

After submitting, you will return to the previous page with the new parcel displaying in the table. To add premises to a parcel, select the Parcel Number associated to the premises.

|                                   | Log Out<br>FOCUSED ENERGY. For Life. |                  |                      |                        |                          |
|-----------------------------------|--------------------------------------|------------------|----------------------|------------------------|--------------------------|
|                                   |                                      |                  |                      |                        | <u>User Profile</u>      |
| Governments                       | Government Dashb                     | board Downloads  | Premises Authentica  | ation Audit Trail      | Users Manage Parcels     |
| Ordinance #                       |                                      | Parcel #         | × Results Per        | Export to: PDF   Excel |                          |
| Show Closed Par<br>Remove Checked |                                      |                  |                      |                        |                          |
| Parcel Num                        | ber 🗕 🛛 Status                       | Ordinance Number | Ordinance Date       | Effective Date         | Parcel Legal Description |
| <u>789</u>                        | Open                                 | 321              | 9/9/2015 12:00:00 AM | 9/9/2015 12:00:00 AM   | test                     |

After the parcel is selected the screen will display the Parcel and Annexation details. To add the premises associated to the Parcel, select "Add Premise".

|                 | Government P<br>Home + Core Services +                                                                                                    | Ortal<br>Special Services +                                  | Users • Reports  |              |             | FOC              | Log Out<br>USED ENERGY. For Life. |
|-----------------|----------------------------------------------------------------------------------------------------|--------------------------------------------------------------|------------------|--------------|-------------|------------------|-----------------------------------|
|                 |                                                                                                    |                                                              |                  |              |             |                  | <u>User Profile</u>               |
| Governments     | Government Dashboard                                                                                                    | Downloads                                                    | Premises Au      | thentication | Audit Trail | Users            | View Parcel                       |
| <u>Premises</u> | Ordinance Date: 9/9/2<br>Effective Date: 9/9/2<br>Parcel Number: 789<br>Status: Ope<br>Parcel Legal Description: test<br>associated with the | 2015 12:00:00 AM<br>2015 12:00:00 AM<br>n<br><b>e parcel</b> |                  | Add Pr       | emise Remov | <u>e Premise</u> |                                   |
| Action          | Premise #                                                                                                    | Name                                                         | Address          | City         | Zip (       | Comments         |                                   |
| (No premises    | actions were available.)                                                                                                    |                                                              |                  |              |             |                  |                                   |
|                 |                                                                                                    | Edit Parcel                                                  | Return to Manage | Parcel       |             |                  |                                   |

Note: To complete the update for those premises added/removed due to annexation/de-annexation, please forward the ordinances and corresponding plats/maps to the Government Support Team.

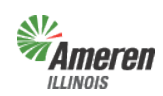

**Government Portal** 

The "Add Premise" screen will display. Fill in all fields indicated with an asterisk, if you do not know the customer name type "unknown" in that field. The Annexation and Parcel information is automatically populated as the premises is being added through the specific parcel. Select "Submit".

|                    | Government Portal<br>Home + Core Services + Special Services + Users + Reports |             |             |                      |  |             |                     |  |  |  |
|--------------------|--------------------------------------------------------------------------------|-------------|-------------|----------------------|--|-------------|---------------------|--|--|--|
|                    |                                                                                |             |             |                      |  |             | <u>User Profile</u> |  |  |  |
| Government Dashboa | ard [                                                                          | Downloads   | Pre         | mises Authentication |  | Add Premise | Users               |  |  |  |
|                    | Premise Customer Na                                                            | me:*        |             |                      |  |             |                     |  |  |  |
| Premise A          | ddress                                                                         |             |             |                      |  |             |                     |  |  |  |
|                    | Addr                                                                           | ess:*       |             |                      |  |             |                     |  |  |  |
|                    | L                                                                              | ine 2:      |             |                      |  |             |                     |  |  |  |
|                    | Li                                                                             | ine 3:      |             |                      |  |             |                     |  |  |  |
|                    | -                                                                              | `itv·*      |             |                      |  |             |                     |  |  |  |
|                    | Si                                                                             | tate:* II Z | ZIP Code: * |                      |  |             |                     |  |  |  |
|                    |                                                                                | iL.         |             |                      |  |             |                     |  |  |  |
| Is the             | premises being added d                                                         | ue to 🗵     |             |                      |  |             |                     |  |  |  |
|                    | Ordinance Nur                                                                  | nber: 321   |             |                      |  |             |                     |  |  |  |
| Is the premise     | es associated with a par                                                       | cel?: 🗵     |             |                      |  |             |                     |  |  |  |
|                    | Parcel Nur                                                                     | nber: 789   |             |                      |  |             |                     |  |  |  |
|                    | Comr                                                                           | nent:       |             |                      |  |             |                     |  |  |  |
|                    |                                                                                |             |             |                      |  |             |                     |  |  |  |
|                    |                                                                                |             |             |                      |  |             |                     |  |  |  |
|                    | Tax                                                                            | Area:       |             |                      |  |             |                     |  |  |  |
|                    | Additional Field Notat                                                         | ions:       |             |                      |  |             |                     |  |  |  |
|                    |                                                                                | Subm        | nit         | Cancel               |  |             |                     |  |  |  |

After selecting "Submit" you will return to the Parcel and Annexation details and the premises added will display in the table.

| Governments       Government Dashboard       Downloads       Premise Authentication       Audit Trail       Users       View Parcel         Ordinance Number:       11.f       Ordinance Date:       01/l       Effective Date:       10/l       Effective Date:       10/l         Barcel Number:       18-1       Effective Date:       10/l       Effective Date:       10/l       Image: State State S |        | <b>meri</b>                                 | <b>90</b> (                                                                                                | Government<br>Iome + Core Servic                                                    | E Portal<br>es + Special Service | s = Users   |             |                    |                                     |                          | Log Out<br>FOCUSED ENERGY. For Life. |
|----------------------------------------------------------------------------------------------------|--------|---------------------------------------------|----------------------------------------------------------------------------------------------------|-------------------------------------------------------------------------------------|----------------------------------|-------------|-------------|--------------------|-------------------------------------|--------------------------|--------------------------------------|
| Governments     Government Dashboard     Downloads     Premise Authentication     Audit Trail     Users     View Parcel                                                                                                    |        |                                             |                                                                                                    |                                                                                     |                                  |             |             |                    |                                     |                          | User Profile                         |
| Ordinance Number:       11.1         Ordinance Date:       101/l         Effective Date:       10/l         Parcel Number:       18-1         Status:       Open         Parcel Description:       Parcel 1         Premises associated with the parcel       Add Premise       Remove Premise         Action       Premise # →       Address       City       Zip       Tax       Ameren Field Notations         Edit       Add       Premise       123 Main st       Belleville       62220       Added Premise to Jungdotton/Tax       Area: test                                                                                                    | Govern | nments                                      | Govern                                                                                                    | nment Dashboard                                                                     | Downloads                        | Premise Aut | nentication | Audit              | Trail                               | Users                    | View Parcel                          |
| Action     Premise # -     Address     City     Zip     Tax<br>Area     Ameren Field<br>Notations       Edit<br>Premise     Add<br>Premise     123 Main st     Belleville     62220     Added Premise to<br>Jurisdiction/Tax<br>Area: test     .                                                                                                    |        | Ordin<br>Or<br>Pa<br>Parce<br><u>Premis</u> | ance Number<br>rdinance Date<br>Effective Date<br>rcel Number:<br>Status :<br>el Description<br>es associa | : 11-£<br>: 01/(<br>: 10/1<br>: 18-1<br>: Open<br>: Parcel 1<br>ted with the parcel |                                  |             | Add         | Premise <u>R</u> e | emove Premi                         | <u>se</u>                |                                      |
| Edit Add 123 Main st Belleville 62220 Added Premise to Jurisdiction/Tax Area: test                                                                                                    |        |                                             | Action                                                                                                    | Premise # 🔻                                                                         | Address                          | City        | Zip         | Tax<br>Area        | Amerer<br>Notation                  | n Field<br>ns            |                                      |
| Edit Parcel Cancel                                                                                                    |        | <u>Edit</u>                                 | Add<br>Premise                                                                                             | it Parcel Ca                                                                        | 123 Main st                      | Belleville  | 62220       |                    | Added Pr<br>Jurisdicti<br>Area: tes | remise to<br>on/Tax<br>t | ×                                    |

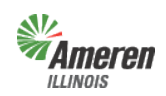

**Government** Portal

To remove premises from a parcel, select the Parcel Number to disassociate the premises.

| Government Portal<br>Home + Core Services + Special Services + Users + Reports |                  |             |           |                         |            |             |           | Log Out<br>FOCUSED ENERGY. For Life. |
|--------------------------------------------------------------------------------|------------------|-------------|-----------|-------------------------|------------|-------------|-----------|--------------------------------------|
|                                                                                |                  |             |           |                         |            |             |           | User Profile                         |
| Governments                                                                    | Government Dashb | oard        | Downloads | Premises Authentication | on         | Audit Trail | Users     | Manage Parcels                       |
| Ordinance #                                                                    |                  | Parcel #    |           | x Results Per Pa        | age: 30 💌  | i           |           | Export to: PDF   Excel               |
| Show Closed Pare                                                               | cels?:           | A           | dd Parcel |                         |            |             |           |                                      |
| Parcel Num                                                                     | ber 👻 Status     | Ordinance N | lumber    | Ordinance Date          | Effective  | Date        | Parcel Le | gal Description                      |
| 789                                                                            | Open             | 321         |           | 9/9/2015 12:00:00 AM    | 9/9/2015 1 | 2:00:00 AM  | test      |                                      |

After the parcel is selected the screen will display the Parcel and Annexation details. To remove a premises from the Parcel, select "Remove Premise".

| Government Portal<br>Home - Core Services - Special Services - Users - Reports FOCL |                                                                                                    |                                                        |             |              |                    |              |                     |  |  |
|-------------------------------------------------------------------------------------|----------------------------------------------------------------------------------------------------|--------------------------------------------------------|-------------|--------------|--------------------|--------------|---------------------|--|--|
|                                                                                     |                                                                                                    |                                                        |             |              |                    |              | <u>User Profile</u> |  |  |
| overnments                                                                          | Government Dashboard                                                                                                    | Downloads                                              | Premises Au | thentication | Audit Trai         | I Users      | View Parcel         |  |  |
| Premises                                                                            | Effective Date: 9/9/<br>Effective Date: 9/9/<br>Parcel Number: 789<br>Status: Ope<br>Parcel Legal Description: test<br>associated with th | 2015 12:00:00 AM<br>2015 12:00:00 AM<br>en<br>e parcel |             | Add          | Premise <u>Rer</u> | nove Premise |                     |  |  |
| Action                                                                              | Premise #                                                                                                    | Name                                                   | Address     | City         | Zip                | Comments     |                     |  |  |
|                                                                                     |                                                                                                    |                                                        |             |              |                    |              |                     |  |  |

The first screen displayed requests you to enter the premises number and then select "Validate Premise Number".

|             | Government Po<br>Home + Core Services + S | pecial Services | • Users • Reports       |                | Log Out<br>FOCUSED ENERGY. For Life.         |
|-------------|-------------------------------------------|-----------------|-------------------------|----------------|----------------------------------------------|
| Governments | Government Dashboard                      | Downloads       | Premises Authentication | Remove Premise | )   <u>User Profile</u><br>Audit Trail Users |
|             | Premise Number:*                          |                 | Validate Premise Nur    | Cancel         |                                              |

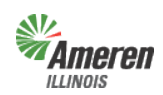

**Government Portal** 

Premise screen will display with all fields populated. Add the reason you are removing the premises into the Comments field and select "Submit".

|                      | Government                           | Portal<br>• Special Serv | ices • Users • | Reports                 |                | Log Out<br>FOCUSED ENERGY. For Life. |
|----------------------|--------------------------------------|--------------------------|----------------|-------------------------|----------------|--------------------------------------|
|                      |                                      |                          |                |                         |                | <u>User Profile</u>                  |
| Government Dashboard | Dowr                                 | loads                    | Premises Au    | thentication            | Remove Premise | Users                                |
|                      | Premise Numbe                        | r:* 0001(                |                | Validate Premise Number |                |                                      |
|                      | Premise Customer Nan                 | ne:                      |                |                         |                |                                      |
|                      | Premise Addres                       | ss:                      |                |                         |                |                                      |
|                      |                                      | ALTON, IL                | 62002          |                         |                |                                      |
| Is the premises      | being removed due to I<br>annexation | De- ₪<br>1?:             |                |                         |                |                                      |
|                      | Ordinance Numb                       | er: 321                  |                |                         |                |                                      |
| Is the premises      | associated with a parce              | ?: ✓                     |                |                         |                |                                      |
|                      | Parcel Numb                          | er: 789                  |                |                         |                |                                      |
|                      | Comme                                | nt:                      |                |                         |                |                                      |
|                      | Tax An                               | ea:                      |                |                         |                |                                      |
|                      |                                      | Submit                   | )              | Cancel                  |                |                                      |

After selecting "Submit" you will return to the Parcel and Annexation details and the premises removed will display in the table.

| Amere                       | <b>n</b>                                                                         | Government<br>Home + Core Service                                  | Portal<br>s • Special Service | ns + Users  |               |              |                             |                                        | Log Out<br>FOCUSED ENERGY FOR Life. |
|-----------------------------|----------------------------------------------------------------------------------|--------------------------------------------------------------------|-------------------------------|-------------|---------------|--------------|-----------------------------|----------------------------------------|-------------------------------------|
|                             |                                                                                  |                                                                    |                               |             |               |              |                             |                                        | User Profile                        |
| Governments                 | Gover                                                                            | nment Dashboard                                                    | Downloads                     | Premise Au  | thentication  | Audit        | Trail                       | Users                                  | View Parcel                         |
| Parcel<br>Parcel<br>Premise | Inance Date<br>fective Date<br>cel Number<br>Status<br>Description<br>is associa | : 01/01/2012<br>: 10/15/2014<br>:<br>:<br>:<br>ted with the parcel |                               |             | 601 Premise   | Remove Premi | 14                          |                                        | _                                   |
|                             | Action                                                                           | Premise # 👻                                                        | Address                       | City        | Zip           | Tax<br>Area  | Ame<br>Nota                 | ren Field<br>tions                     |                                     |
|                             | Remove<br>Premise                                                                |                                                                    |                               |             |               |              | Remov<br>from JA<br>Area: 1 | ved Premise<br>urisdiction/Tax<br>test |                                     |
|                             |                                                                                  |                                                                    | Edit Parcel                   | Return to I | Manage Parcel | )            |                             |                                        |                                     |

To submit the changes, added or removed premises from a parcel, you will need to begin the premises authentication process by downloading a new premises authentication worksheet as described beginning on page 10 and then following the Premises Authentication process beginning on page 19.

Note: To complete the update for those premises added/removed due to annexation/de-annexation, please forward the ordinances and corresponding plats/maps to the Government Support Team.

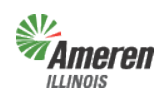

### **Premises Authentication**

#### **Municipalities and Counties**

(Aggregation or Muni Tax) Premises Authentication Worksheet – This worksheet provides the individual premises information required to complete Premises Authentication. The columns shown below will aide in the review and provide the required details when entering any premises for maintenance.

|                             | M<br>Ameren Illinois Provided Information for Municipality's Review Co |                        |                         |                                  |                                |                             |                                                                                                 |  |  |
|-----------------------------|------------------------------------------------------------------------|------------------------|-------------------------|----------------------------------|--------------------------------|-----------------------------|-------------------------------------------------------------------------------------------------|--|--|
| Premise Number Premise Name | Premise Address Line 1                                                 | Premise Address Line 2 | Premise Address<br>City | Premise<br>Address<br>State Code | Premise<br>Address Zip<br>Code | Current<br>Tax Area<br>Name | If a Premise is Not part of your<br>jurisdiction please indicate with a<br>D = Delete from Area |  |  |

"Premise Authentication" is where the user will begin and complete the premises authentication process.

If the Premises Authentication List is accurate and requires no revisions select "No Modifications Needed". A message will appear confirming the status of the premises authentication and notify the Government Support Team.

| Gerand Gerand Ge | overnment Portal                                                                                                    |                                                                                                    |                                                                                          | FOC                                                                                                    | Log Out<br>USED ENERGY. For life.                              |
|----------------------------------------------------------------------------------------------------|----------------------------------------------------------------------------------------------------|----------------------------------------------------------------------------------------------------|------------------------------------------------------------------------------------------|----------------------------------------------------------------------------------------------------|----------------------------------------------------------------|
|                                                                                                    |                                                                                                    |                                                                                                    |                                                                                          |                                                                                                    | User Profile                                                   |
| Government Dashboard                                                                                                    | Electric Aggregation                                                                                                    | Primary Contact                                                                                                    | Downloads                                                                                | Premise Authentication                                                                                                | Users                                                          |
| Premise Authentication Stat<br>Use the links below to add, up<br>If no premise authentication ac<br>"Approved by Government":<br>It is the responsibility of the<br>may affect taxation and/or a<br>information and information<br>from the use of this portal.                                                                                                    | us: Premise Authentication Work:<br>date or remove premises.<br>:tions are necessary, you can clic<br>GA to update and maintain lists o<br>ggregation eligibility going forward.<br>provided by the GA in the future. A | sheet Created<br>k this button to set the Pre<br>f premises for taxation and<br>. Ameren Illinois is not liabl<br>umeren Illinois is also not lia | mise Authenticatio<br>/or aggregation pur<br>e for any discrepar<br>able for any tax imp | n status to No Modi<br>poses. Changes to premises<br>icies that may exist between<br>plications and/or loss(es) of re | fications Needed<br>designations<br>current<br>venue resulting |
| Premise Authenti                                                                                                    | cation Actions                                                                                                    | Add Pren                                                                                                    | nise <u>Update Pre</u> r                                                                 | nise <u>Remove Premise</u>                                                                                            |                                                                |
| Action Premis                                                                                                    | e # Name                                                                                                    | Address                                                                                                    | City                                                                                     | Zip Comments                                                                                                    |                                                                |
| (No premise authentication a                                                                                                    | actions have been specified.)                                                                                                    |                                                                                                    |                                                                                          |                                                                                                    |                                                                |

However, if there are modifications required please follow the steps mentioned on the following pages.

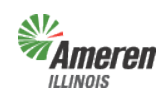

### Add a Premises

"Add Premise" allows the user to add premises to the premises list. Select "Add Premise".

| Ameren G                                                                                                    | overnment Portal                                                                                                    |                                                                                                    |                                                                                            | FOCUS                                                                                                    | Log Out<br>ED ENERGY. For life.     |
|----------------------------------------------------------------------------------------------------|----------------------------------------------------------------------------------------------------|----------------------------------------------------------------------------------------------------|--------------------------------------------------------------------------------------------|----------------------------------------------------------------------------------------------------|-------------------------------------|
|                                                                                                    |                                                                                                    |                                                                                                    |                                                                                            |                                                                                                    | <u>User Profile</u>                 |
| Government Dashboard                                                                                                    | Electric Aggregation                                                                                                    | Primary Contact                                                                                                    | Downloads                                                                                  | Premise Authentication                                                                                                    | Users                               |
| Premise Authentication Sta<br>Use the links below to add, u<br>If no premise authentication a<br>"Approved by Government":<br>It is the responsibility of the<br>may affect taxation and/or<br>information and information<br>from the use of this portal. | atus: Premise Authentication Work<br>pdate or remove premises.<br>actions are necessary, you can clic<br>e GA to update and maintain lists<br>aggregation eligibility going forwarc<br>provided by the GA in the future. / | csheet Created<br>ck this button to set the Pre<br>of premises for taxation and<br>J. Ameren Illinois is not liab<br>Ameren Illinois is also not li | emise Authenticatio<br>Vor aggregation pur<br>le for any discrepar<br>able for any tax imp | n status to No Modifica<br>poses. Changes to premises des<br>rcies that may exist between cur<br>plications and/or loss(es) of rever | signations<br>rent<br>nue resulting |
| Premise Authent                                                                                                    | ication Actions                                                                                                    | Add Prer                                                                                                    | nise <u>Update Pre</u>                                                                     | mise <u>Remove Premise</u>                                                                                                    |                                     |
| (No premise authentication                                                                                                    | actions have been specified.)                                                                                                    | Address                                                                                                    | City                                                                                       | Zip Comments                                                                                                    |                                     |

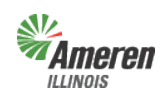

**Government Portal** 

The following window will populate, fill out all required fields, indicated with an asterisk.

If the premise is added due to Annexation, select the check box and enter the Annexation Ordinance Number.

| Governme<br>Home - Core Serv                                                     | nt Portal<br>rices • Special Servi             | ces • Users • Reports   | FOCUS       | Log Out<br>RED ENERGY. For Life. |
|----------------------------------------------------------------------------------|------------------------------------------------|-------------------------|-------------|----------------------------------|
| ~                                                                                |                                                |                         |             | ,   <u>User Profile</u>          |
| Government Dashboard                                                             | Downloads                                      | Premises Authentication | Add Premise | Users                            |
| Premise Customer Premise Address                                                 | Name:*                                         |                         |             |                                  |
| Ad                                                                               | dress:*                                        |                         |             |                                  |
|                                                                                  | Line 2:                                        |                         |             |                                  |
|                                                                                  | Line 3:                                        |                         |             |                                  |
|                                                                                  | City:*                                         |                         |             |                                  |
|                                                                                  | City:                                          | ~                       |             |                                  |
|                                                                                  | State: IL ZIP C                                | Jode:                   |             |                                  |
| Is the premises being adde<br>Anne:<br>Is the premises associated with a J<br>Co | d due to 🔲<br>cation?:<br>parcel?: 📄<br>mment: |                         |             |                                  |
|                                                                                  |                                                |                         |             |                                  |
| Additional Field No                                                              | ix Area:<br>tations:                           |                         |             |                                  |
|                                                                                  | Submit                                         | Cancel                  |             |                                  |

In addition, if the Annexation is associated with a Parcel, select the checkbox and then select "Populate Parcel Number".

| Governmer<br>Home - Core Servi             | nt Portal<br>ces • Special Services | • Users • Reports       |                        | Log Out<br>FOCUSED ENERGY. For Life. |
|--------------------------------------------|-------------------------------------|-------------------------|------------------------|--------------------------------------|
| I _                                        |                                     |                         |                        | <u>User Profile</u>                  |
| Government Dashboard                       | Downloads                           | Premises Authentication | Add Premis             | Se Users                             |
| Premise Customer N                         | lame:*                              |                         |                        |                                      |
| Premise Address                            |                                     |                         |                        |                                      |
| Add                                        | iress:*                             |                         |                        |                                      |
|                                            | Line 2:                             |                         |                        |                                      |
|                                            | Line 3:                             |                         |                        |                                      |
|                                            | City:*                              |                         |                        |                                      |
|                                            | State:* IL ZIP Cod                  | le:*                    |                        |                                      |
| Is the premises being added<br>Annexa      | due to 🔽<br>ation?:                 |                         |                        |                                      |
| Ordinance Nu                               | umber: 123                          |                         |                        |                                      |
| Is the premises associated with a parcel N | arcel?: V                           |                         |                        |                                      |
|                                            | amber.                              |                         | Populate Parcel Number |                                      |
| Con                                        | innent.                             |                         |                        |                                      |
|                                            |                                     |                         |                        |                                      |
| Tax                                        | Area:                               |                         |                        |                                      |
| Additional Field Note                      | ations:                             |                         |                        |                                      |
|                                            | Submit                              | Cancel                  |                        |                                      |

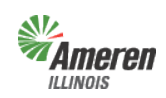

The following screen will display, allowing you to associate the Annexation Ordinance to the Parcel. Select the link labeled "Select" to associate the Parcel to the Ordinance.

| o "      | N I *            |                             |                             |               |                          |
|----------|------------------|-----------------------------|-----------------------------|---------------|--------------------------|
| Ordinai  | nce Number: 123  |                             |                             |               |                          |
| Parcel I | Number:*         | Populate Asso               | ociated Parcels             |               |                          |
| Select   | Ordinance Number | Ordinance Date              | Effective Date              | Parcel Number | Parcel Legal Description |
| Select   | 123              | Wed Jul 1 00:00:00 CDT 2015 | Wed Jul 1 00:00:00 CDT 2015 | 456           | test                     |

If the Ordinance number for the Annexation or Parcel number is new, you will receive the message below.

| Enter Ordinance and/or Parcel N             | umber(s)                 |                     |                     | ×                        |  |  |  |  |  |
|---------------------------------------------|--------------------------|---------------------|---------------------|--------------------------|--|--|--|--|--|
| Ordinance Number:* 123                      |                          |                     |                     |                          |  |  |  |  |  |
| Parcel Number:* Populate Associated Parcels |                          |                     |                     |                          |  |  |  |  |  |
| Ordinance/Parcel Number does r              | not exist, Please verify | and enter a valid o | rdinance/Parcel Num | ber.                     |  |  |  |  |  |
| Select Ordinance Number                     | Ordinance Date           | Effective Date      | Parcel Number       | Parcel Legal Description |  |  |  |  |  |
| Add a New Parcel Cancel                     |                          |                     |                     |                          |  |  |  |  |  |

To enter a new Parcel, select "Add a New Parcel", the screen below will display. Fill in the Ordinance number for the current Annexation, Ordinance Date, Effective Date, Parcel Legal Description and select "Add". **NOTE: Do not change the Status.** 

| Add a new Parcel                                                                     |      | ×          |
|--------------------------------------------------------------------------------------|------|------------|
| Ordinance Number:<br>Ordinance Date:<br>Effective Date:<br>Parcel Number:<br>Status: | 00en |            |
| Parcel Legal Description:                                                            |      |            |
|                                                                                      |      | Add Cancel |

Note: To complete the update for those premises added/removed due to annexation/de-annexation, please forward the ordinances and corresponding plats/maps to the Government Support Team.

Copyright © 2019 Ameren Services

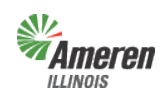

#### **Update a Premises**

"Update Premise" requires the premises number provided on the premises list.

|                                                                                                    | Government Porta                                                                                                    | I                                                                                                    |                                                                                        | FOCUS                                                                                                    | Log Out<br>ED ENERGY. For life.      |
|----------------------------------------------------------------------------------------------------|----------------------------------------------------------------------------------------------------|----------------------------------------------------------------------------------------------------|----------------------------------------------------------------------------------------|----------------------------------------------------------------------------------------------------|--------------------------------------|
|                                                                                                    |                                                                                                    |                                                                                                    |                                                                                        | -                                                                                                    | )   <u>User Profile</u>              |
| Government Dashboard                                                                                                    | Electric Aggregation                                                                                                    | Primary Contact                                                                                                    | Downloads                                                                              | Premise Authentication                                                                                                    | Users                                |
| If no premise authentication<br>"Approved by Government".<br>It is the responsibility of th<br>may affect taxation and/of<br>information and informatio<br>from the use of this portal | actions are necessary, you can<br>ne GA to update and maintain li<br>aggregation eligibility going for<br>n provided by the GA in the futur | click this button to set the Pri<br>sts of premises for taxation and<br>vard. Ameren Illinois is not liab<br>e. Ameren Illinois is also not li | emise Authenticati<br>d/or aggregation pu<br>le for any discrepa<br>able for any tax m | In status to No Modification Status to Provide Status to Premises dealer and the status of the status of the statu | signations<br>rrent<br>nue resulting |
| Premise Authen                                                                                                    | tication Actions                                                                                                    | Add Pres                                                                                                    | mise Update Pre                                                                        | emise Remove Premise                                                                                                    |                                      |
| Action Prem                                                                                                    | iise # Name                                                                                                    | Address                                                                                                    | City                                                                                   | Zip Comments                                                                                                    |                                      |
| (No premise authenticatio                                                                                                    | n actions have been specified.)                                                                                                    |                                                                                                    |                                                                                        |                                                                                                    |                                      |

The premises number identifies the physical location in Ameren Illinois' customer service system, and helps ensure that we perform maintenance at the correct premises.

| ↓       |        |            |              | Municipality's Requested<br>Corrections |                      |                   |                     |                 |                                  |                                |                             |                                                                                                 |
|---------|--------|------------|--------------|-----------------------------------------|----------------------|-------------------|---------------------|-----------------|----------------------------------|--------------------------------|-----------------------------|-------------------------------------------------------------------------------------------------|
| Premise | Number | Premise Na | me           | Premise                                 | Address Line 1       | Premise Address   | Line 2 Prem<br>City | ise Address     | Premise<br>Address<br>State Code | Premise<br>Address Zip<br>Code | Current<br>Tax Area<br>Name | If a Premise is Not part of your<br>jurisdiction please indicate with a<br>D = Delete from Area |
|         |        |            |              | ren                                     | Government           | t Portal          |                     |                 |                                  | FOCUSED ENERG                  | og Out<br>Y. For Life.      |                                                                                                 |
|         |        |            |              |                                         |                      |                   |                     |                 |                                  | User                           | Profile                     |                                                                                                 |
|         |        |            | Government D | ashboard                                | Electric Aggregation | n Primary Contact | Downloads           | Premise Authent | tication Upd                     | ate Premise                    | Users                       |                                                                                                 |
|         |        |            |              |                                         | Premise Numb         | er:*              | Validate            | Cancel          |                                  |                                |                             |                                                                                                 |

The premises number you entered will automatically populate in the window below, where you can correct the city and zip code. If the street address has an error, make the corrections in the comment box. When you are finished, select "Submit".

|                      | Government P                                                   | ortal                    |                       |                                      | FOCUSED ENE        | Log Out<br>RGY. For life |
|----------------------|----------------------------------------------------------------|--------------------------|-----------------------|--------------------------------------|--------------------|--------------------------|
|                      |                                                                |                          |                       |                                      | U                  | ser Profile              |
| Government Dashboard | Electric Aggregation                                           | Primary Contact          | Downloads             | Premise Authentication               | Update Premise     | Users                    |
|                      | Premise Number:*<br>Premise Customer Name:<br>Premise Address: |                          | Validate              | )                                    |                    |                          |
|                      | Corrected City:                                                |                          |                       |                                      |                    |                          |
|                      | Corrected Zip:                                                 |                          |                       |                                      |                    |                          |
|                      | Comment:                                                       | Enter any premise addres | s changes or other ir | formation related to this premise in | this comments box: |                          |
|                      | Tax Area:<br>Ameren Field Notations:                           | Submit                   | Cance                 | el                                   |                    |                          |

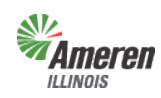

#### **Remove a Premises**

"Remove Premise" also requires the premises number provided on the premises list.

|                                                                                                    | Government Portal<br>Home • Core Services • Special Services • Users • Reports Focus                                                                                                    |                                                                                                    |                                                                                                    |                                                                                             |                                              |                                                                            | Log Out<br>The ENERGY. For Life.  |
|----------------------------------------------------------------------------------------------------|----------------------------------------------------------------------------------------------------|----------------------------------------------------------------------------------------------------|----------------------------------------------------------------------------------------------------|---------------------------------------------------------------------------------------------|----------------------------------------------|----------------------------------------------------------------------------|-----------------------------------|
|                                                                                                    |                                                                                                    |                                                                                                    |                                                                                                    |                                                                                             |                                              |                                                                            | User Profile                      |
| Premises Authen<br>Use the links below<br>If no premises autu<br>"Approved by Gov-<br>It is the responsi<br>may affect taxati<br>information and<br>resulting from th | tication Status: Worksh<br>v to add, update or remo<br>nentication actions are n<br>emment":<br>bility of the GE to update<br>on and/or aggregation e<br>information provided by<br>e use of this portal. | eet Created<br>ve premises.<br>acessary, you can click<br>and maintain lists of pr<br>igibility going forward. <i>I</i><br>he GE in the future. Am | this button to set the P<br>remises for taxation an<br>Ameren Illinois is not lia<br>leren Illinois is also nol | remises Authenticat<br>d/or aggregation pu<br>ble for any discrepa<br>liable for any tax in | poses. Char<br>ncies that m<br>plications ar | No Modifient<br>nges to premises<br>ay exist between<br>d/or loss(es) of n | designations<br>current<br>evenue |
| Premises A                                                                                                    | Authentication                                                                                                    | Actions                                                                                                    | Add Pre                                                                                                    | mise Update Pre                                                                             | <u>nise Rem</u>                              | <u>ove Premise</u>                                                         |                                   |
| Action<br>(No premises au                                                                                                    | Premise #                                                                                                    | Name                                                                                                    | Address                                                                                                    | City                                                                                        | Zip                                          | Comments                                                                   |                                   |

The premises number identifies the physical location in Ameren Illinois' customer service system, and helps ensure that we perform maintenance at the correct premises.

| 1              |              |                        |                                     |                         |                                  |                                |                             |                                                                                                 |
|----------------|--------------|------------------------|-------------------------------------|-------------------------|----------------------------------|--------------------------------|-----------------------------|-------------------------------------------------------------------------------------------------|
| ↓              |              | Ameren Illinois Pro    | vided Information for Municipality' | s Review                |                                  |                                |                             | Municipality's Requested<br>Corrections                                                         |
| Premise Number | Premise Name | Premise Address Line 1 | Premise Address Line 2              | Premise Address<br>City | Premise<br>Address<br>State Code | Premise<br>Address Zip<br>Code | Current<br>Tax Area<br>Name | If a Premise is Not part of your<br>jurisdiction please indicate with a<br>D = Delete from Area |

|                      | Governm<br>Home + Core Se | Government Portal<br>Home + Core Services + Special Services + Users + Reports |                         |                |                     |  |  |
|----------------------|---------------------------|--------------------------------------------------------------------------------|-------------------------|----------------|---------------------|--|--|
|                      |                           |                                                                                |                         |                | <u>User Profile</u> |  |  |
| Government Dashboard | d                         | Downloads                                                                      | Premises Authentication | Remove Premise | Users               |  |  |
|                      | Premise                   | Number:*                                                                       | Validate Premise Number | Cancel         |                     |  |  |

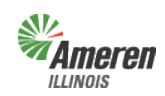

**Government Portal** 

The premises number entered will automatically populate in the window below.

If the premise is added due to De-Annexation, select the check box and enter the De-Annexation Ordinance Number.

|                     | Governme<br>Home + Core Serv | ent Portal<br>vices • Special Serv | ices • Users • Reports  |                | Log Out<br>FOCUSED ENERGY. For Life. |
|---------------------|------------------------------|------------------------------------|-------------------------|----------------|--------------------------------------|
| ſ                   |                              |                                    |                         |                | User Profile                         |
| Government Dashboar | ď                            | Downloads                          | Premises Authentication | Remove Premise | Users                                |
|                     | Premise N                    | umber:*                            | Validate Pres           | mise Number    |                                      |
|                     | Premise Custome<br>Premise A | r Name:<br>ddress:                 |                         |                |                                      |
| Is the premise      | es being removed du<br>anne  | e to De-                           |                         |                |                                      |
| Is the premise      | s associated with a          | parcel?: 📃                         |                         |                |                                      |
|                     | Co                           | omment:                            |                         |                |                                      |
|                     | Ta<br>Additional Field No    | ax Area:<br>otations:              |                         |                |                                      |
|                     |                              | Submit                             | Cancel                  | )              |                                      |

In addition, if the De-Annexation is associated with a Parcel, select the checkbox and then select "Populate Parcel Number".

|                      | Governme<br>Home + Core Serv | ent Portal                     | Services • Users | • Reports           |                        | Log Out<br>FOCUSED ENERGY. For life. |
|----------------------|------------------------------|--------------------------------|------------------|---------------------|------------------------|--------------------------------------|
|                      |                              |                                |                  |                     |                        | User Profile                         |
| Government Dashboard | d                            | Downloads                      | Premises         | Authentication      | Remove Premise         | Users                                |
|                      | Premise N                    | umber:*                        |                  | Validate Premise Nu | mber                   |                                      |
|                      | Premise Custome              | r Name:                        |                  |                     |                        |                                      |
|                      | Premise A                    | ddress:                        |                  |                     |                        |                                      |
|                      |                              |                                |                  |                     |                        |                                      |
| Is the premises      | s being removed du<br>anne   | ie to De- <b>▼</b><br>xation?: |                  |                     |                        |                                      |
|                      | Ordinance N                  | Number: 789                    |                  |                     |                        |                                      |
| Is the premises      | s associated with a          | parcel?: 🔽                     |                  |                     |                        |                                      |
|                      | Parcel N                     | Number:                        |                  |                     | Populate Parcel Number |                                      |
|                      | Ca                           | mment:                         |                  |                     |                        |                                      |
|                      | _                            |                                |                  |                     |                        |                                      |
|                      | Additional Field No          | ax Area:<br>otations:          |                  |                     |                        |                                      |
|                      |                              | Subr                           | nit              | Cancel              |                        |                                      |

Note: To complete the update for those premises added/removed due to annexation/de-annexation, please forward the ordinances and corresponding plats/maps to the Government Support Team.

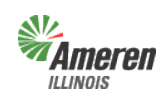

**Government** Portal

The following screen will display, allowing you to associate the De-Annexation Ordinance to the Parcel. Select the link labeled "Select" to associate the Parcel to the Ordinance.

| Enter Ordinance and/or Parcel Number(s) |                             |                             |               |                          |  |  |  |  |  |
|-----------------------------------------|-----------------------------|-----------------------------|---------------|--------------------------|--|--|--|--|--|
| Ordinance Number:* 789                  |                             |                             |               |                          |  |  |  |  |  |
| Parcel Number:*                         | Populate Assoc              | iated Parcels               |               |                          |  |  |  |  |  |
| Select Ordinance Number                 | Ordinance Date              | Effective Date              | Parcel Number | Parcel Legal Description |  |  |  |  |  |
| Select 789                              | Mon Jun 1 00:00:00 CDT 2015 | Mon Jun 1 00:00:00 CDT 2015 | 321           | test                     |  |  |  |  |  |
| Add a New Parcel Cancel                 |                             |                             |               |                          |  |  |  |  |  |

If the Ordinance number for the De-Annexation or Parcel number is new, you will receive the message below.

| Enter Ordinance and/or Parcel | Number(s)                  |                     |                     |                          | × |
|-------------------------------|----------------------------|---------------------|---------------------|--------------------------|---|
| Ordinance Number:* 789        |                            |                     |                     |                          |   |
| Parcel Number: *              | Populate As                | sociated Parcels    |                     |                          |   |
| Ordinance/Parcel Number doe   | s not exist, Please verify | and enter a valid o | rdinance/Parcel Num | iber.                    |   |
| Select Ordinance Number       | Ordinance Date             | Effective Date      | Parcel Number       | Parcel Legal Description |   |
| Add a New Parcel Cancel       |                            |                     |                     |                          |   |

To enter a new Parcel, select "Add a New Parcel", the screen below will display. Fill in the Ordinance number for the current De-Annexation, Ordinance Date, Effective Date, Parcel Legal Description and select "Add". **NOTE: Do not change the Status.** 

| Add a new Parcel          |        |     | 2      |
|---------------------------|--------|-----|--------|
| Ordinance Number:         | 789    | ]   |        |
| Ordinance Date:           |        |     |        |
| Effective Date:           |        |     |        |
| Parcel Number:            |        |     |        |
| Status:                   | Open 💌 |     |        |
| Parcel Legal Description: |        |     |        |
|                           |        |     |        |
|                           |        |     |        |
|                           |        |     |        |
|                           |        | Add | Cancel |

If the correct jurisdictional boundary is known please provide in the comment field and select "Submit".

|                     | Governme<br>Home + Core Se                                   | ent Portal<br>rvices + Special Servic                 | ces • Users • Reports   |                        | Log Out<br>FOCUSED ENERGY. For Life. |
|---------------------|--------------------------------------------------------------|-------------------------------------------------------|-------------------------|------------------------|--------------------------------------|
| Government Dashboar | d                                                            | Downloads                                             | Premises Authentication | Remove Premise         | <u>User Profile</u><br>Users         |
|                     | Premise M<br>Premise Custom<br>Premise                       | lumber:*<br>er Name:<br>Address:                      | Validate Premise        | Number                 |                                      |
| Is the premise      | s being removed d<br>ann<br>Ordinance<br>s associated with a | ue to De- 🗹<br>exation?:<br>Number: 789<br>parcel?: 🔽 |                         |                        |                                      |
|                     | Parcel<br>C                                                  | Number: 321 omment: in county                         |                         | Populate Parcel Number |                                      |
|                     | Additional Field N                                           | Fax Area: ( 1<br>otations:<br>Submit                  | Cancel                  |                        |                                      |

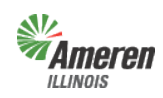

### **Premises Authentication**

### Townships

(Aggregation or Muni Tax) Premises Authentication Worksheet – This worksheet provides the individual premises information required to complete Premises Authentication. The columns shown below will aide in the review and provide the required details when entering any premises for maintenance.

|                             | Municipality's Requested<br>Corrections |                        |                         |                                  |                                |                             |                                                                                                 |
|-----------------------------|-----------------------------------------|------------------------|-------------------------|----------------------------------|--------------------------------|-----------------------------|-------------------------------------------------------------------------------------------------|
| Premise Number Premise Name | Premise Address Line 1                  | Premise Address Line 2 | Premise Address<br>City | Premise<br>Address<br>State Code | Premise<br>Address Zip<br>Code | Current<br>Tax Area<br>Name | If a Premise is Not part of your<br>jurisdiction please indicate with a<br>D = Delete from Area |

For Townships, the Premises Authentication window is slightly different. The primary focus is on associating premises from the county list(s) to the township.

|                                   | Gov           | ernment Portal        |                 |                      |         | FOCUS          | Log Out<br>SED ENERGY. For Life |
|-----------------------------------|---------------|-----------------------|-----------------|----------------------|---------|----------------|---------------------------------|
|                                   |               |                       |                 |                      |         |                | <u>User Profile</u>             |
| Government Dashboa                | rd            | Electric Aggregation  | Primary Contact | Downloads            | Premise | Authentication | Users                           |
| Use the links below<br>Premise Au | to add, updat | e or remove premises. | Ass             | ociate Premises to T | ownship | Add Premise    |                                 |
| Action                            | Premise #     | # Name                | Address         | City                 | Zip     | Comments       |                                 |
|                                   |               |                       |                 |                      |         |                |                                 |

### Associate Premises to a Township

To accomplish this task select, "Associate Premises to Township".

|                                                     | Government                | Portal         |                 |                      |         | FOCUS            | Log Out<br>SED ENERGY. For life. |
|-----------------------------------------------------|---------------------------|----------------|-----------------|----------------------|---------|------------------|----------------------------------|
| Government Dashboard                                | Electric Aggrega          | ation          | Primary Contact | Downloads            | Premise | e Authentication | <u>User Profile</u><br>  Users   |
| Premise Authentication<br>Use the links below to ad | d, update or remove pren  | ntication Work | sheet Created   |                      |         |                  |                                  |
| Premise Authe                                       | entication Actio          | ons            | Ass             | ociate Premises to T | ownship | Add Premise      |                                  |
| Action Pr                                           | emise #                   | Name           | Address         | City                 | Zip     | Comments         |                                  |
| (No premise authentica                              | ation actions have been s | pecified.)     |                 |                      |         |                  |                                  |

Copyright © 2019 Ameren Services

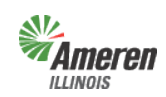

The following window will populate allowing the user to copy and paste, up to 200, premises numbers at one time from the premises authentication worksheet.

|                      | Government Po                                        | ortal                                        |                          |                         | FOCUSED EI                     | Log Out<br>VERGY. For life. |
|----------------------|------------------------------------------------------|----------------------------------------------|--------------------------|-------------------------|--------------------------------|-----------------------------|
|                      |                                                      |                                              |                          |                         | 4.                             | User Profile                |
| Government Dashboard | Electric Aggregation                                 | Primary Contact                              | Downloads                | Premise Authenticatio   | n Premise Association          | Users                       |
| Paste Premise Num    | pers                                                 | Conf                                         | irmation                 |                         | Verification                   |                             |
| Premise Numbers: *   | Please paste nun<br>to the left.<br>You can paste up | nbers from the "Premi<br>to 200 numbers at a | se Number" colt<br>time. | ımn of your Premise Aut | hentication worksheet into the | box                         |
|                      |                                                      |                                              |                          |                         |                                |                             |
| Continue             |                                                      |                                              |                          |                         |                                |                             |

The premises number is in the first column, shown below. Once the premises number(s) are copied, paste them in the screen above, and select "Continue".

|               | Ameren Illinois Provided Information for Municipality's Review |                        |                        |                         |                                  |                                |                             |                                                                                                 |  |  |
|---------------|----------------------------------------------------------------|------------------------|------------------------|-------------------------|----------------------------------|--------------------------------|-----------------------------|-------------------------------------------------------------------------------------------------|--|--|
| Premise Numbe | r Premise Name                                                 | Premise Address Line 1 | Premise Address Line 2 | Premise Address<br>City | Premise<br>Address<br>State Code | Premise<br>Address Zip<br>Code | Current<br>Tax Area<br>Name | If a Premise is Not part of your<br>jurisdiction please indicate with a<br>D = Delete from Area |  |  |

The user will receive a confirmation page for the premises number(s) selected (shown below), if the list is accurate, select "Submit". If an error is found, select the "Paste Premise Numbers" tab to go back to the previous window.

| Amerei<br>Illinois | <b>n</b> ( | Government F         | Portal          |           |                        |        | FOCUSED ENERG          | Log O<br>sy. <i>Fa</i> r |
|--------------------|------------|----------------------|-----------------|-----------|------------------------|--------|------------------------|--------------------------|
|                    |            |                      |                 |           |                        | ~      | ,   <u>Use</u>         | er Prot                  |
| vernment Dash      | board      | Electric Aggregation | Primary Contact | Downloads | Premise Authentication | Premis | se Association         | Us                       |
| Action             | Premi      | se Name              |                 | dress     | City                   | Zip    | Comments               |                          |
| Update             |            | Hume                 |                 |           | ony                    | шp     | Include in             | 1                        |
| Update<br>Premise  |            |                      |                 |           |                        |        | Include in<br>township |                          |
| Update<br>Premise  |            |                      |                 |           |                        |        | Include in<br>township |                          |
| Update<br>Premise  |            |                      |                 |           |                        |        | Include in<br>township |                          |
| Update             |            |                      |                 |           |                        |        | Include in             |                          |

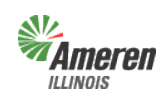

The next screen will provide the user the ability to "Paste more premise numbers", to continue entering premises or "View all Premise Authentication Actions".

|                                                                                          | Government P                            | ortal           |              |                       | FOCUSED ENE           | Log Out<br>RGY. For life. |
|------------------------------------------------------------------------------------------|-----------------------------------------|-----------------|--------------|-----------------------|-----------------------|---------------------------|
|                                                                                          |                                         |                 |              |                       | )   U                 | ser Profile               |
| Government Dashboard                                                                     | Electric Aggregation                    | Primary Contact | Downloads    | Premise Authenticatio | n Premise Association | Users                     |
| Paste Premise Numbers 15 premise authenticati Paste more premise r View all Premise Auth | s<br>ion actions were added.<br>numbers |                 | Confirmation |                       | Verification          |                           |

"Paste more premise numbers" will take you back to the sub window to add more premises.

|                      | Government P                                         | ortal                |                  |                         | FOCUSED EI                     | Log Out<br>HERGY. For life. |
|----------------------|------------------------------------------------------|----------------------|------------------|-------------------------|--------------------------------|-----------------------------|
|                      |                                                      |                      |                  |                         | 1                              | Jser Profile                |
| Government Dashboard | Electric Aggregation                                 | Primary Contact      | Downloads        | Premise Authentication  | n Premise Association          | Users                       |
| Paste Premise Numb   | iers                                                 | Con                  | firmation        |                         | Verification                   |                             |
| Premise Numbers: •   | Please paste nur<br>to the left.<br>You can paste up | nbers from the "Prem | ise Number" coli | umn of your Premise Aut | hentication worksheet into the | X0C                         |

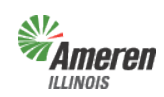

"View all Premise Authentication Actions" will take you back to the main Premises Authentication window to provide the ability to take further actions or submit the premises authentication.

|                                              | Gove             | ernment Porta        | l          |               |              |                        | FC           | DCUSED ENER         | Log Out<br>GY. For lif |
|----------------------------------------------|------------------|----------------------|------------|---------------|--------------|------------------------|--------------|---------------------|------------------------|
|                                              |                  |                      |            |               |              |                        |              | <u>Us</u> e         | er Profile             |
| Government Dashboard                         | E                | Electric Aggregation | Primary Co | ntact         | Downloads    | Premise Au             | thentication |                     | Users                  |
| Lock & Submit Premise Auth Remove Checked Ro | <b>ientica</b> t | tion Actions         | Associat   | e Premises to | o Township A | dd Premise             | Ex           | port to: <u>PDF</u> | Excel                  |
| Action                                       | Premise<br># ➡   | Name                 | Address    | City          | Zip          | Comments               | Tax<br>Area  | Ameren<br>Notation  | Field                  |
| Edit Update<br>Premise                       |                  |                      |            |               |              | Include in township    |              |                     |                        |
| Edit Update<br>Premise                       |                  |                      |            |               |              | Include in<br>township |              |                     |                        |
| Edit Update<br>Premise                       |                  |                      |            |               |              | Include in<br>township |              |                     |                        |

### Add a Premise

"Add Premise" allows the user to add premises to the premises list. Select "Add Premise".

| <b>Ameren</b> Go                                                                     | vernment Portal                                            |                 |                      |         | FOCUS          | ted ener    | Log Out<br>GY. For life. |
|--------------------------------------------------------------------------------------|------------------------------------------------------------|-----------------|----------------------|---------|----------------|-------------|--------------------------|
|                                                                                      |                                                            |                 |                      |         |                | <u>Us</u> e | <u>er Profile</u>        |
| Government Dashboard                                                                 | Electric Aggregation                                       | Primary Contact | Downloads            | Premise | Authentication |             | Users                    |
| Premise Authentication State<br>Use the links below to add, upd<br>Premise Authentic | us: Premise Authentication Wor<br>Jate or remove premises. | ksheet Created  | ociate Premises to T | ownship | Add Premise    |             |                          |
| Action Premise<br>(No premise authentication a                                       | e # Name                                                   | Address         | City                 | Zip     | Comments       |             |                          |

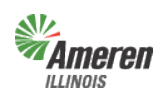

Government Portal

The following window will populate, fill out all required fields, indicated with an asterisk, and select "Submit".

|                      | Government Po                        | rtal            |           |                        | FOCUSED ENER | Log Out<br>RGY. For Life. |
|----------------------|--------------------------------------|-----------------|-----------|------------------------|--------------|---------------------------|
|                      |                                      |                 |           |                        | Us           | ser Profile               |
| Government Dashboard | Electric Aggregation                 | Primary Contact | Downloads | Premise Authentication | Add Premise  | Users                     |
| Pr                   | emise Customer Name:*                |                 |           |                        |              |                           |
| Premise Addr         | ress                                 |                 |           |                        |              |                           |
|                      | Address:*                            |                 |           |                        |              |                           |
|                      | Line 2:                              |                 |           |                        |              |                           |
|                      | Line 3:                              |                 |           |                        |              |                           |
|                      | City:*                               |                 |           |                        |              |                           |
|                      | State:*                              | ZIP Code:*      |           |                        |              |                           |
|                      | Comment:                             |                 |           |                        |              |                           |
|                      | Tax Area:<br>Ameren Field Notations: | Submit          | Cancel    | )                      |              |                           |

### **Lock and Submit Premises Authentication**

Once the premises authentication list has been thoroughly reviewed and premises have been removed, updated, or added, new wording will appear in the Premises authentication window. Select "Lock and Submit". A message will appear confirming the status of the premises authentication and that the Government Support Team (GST) has been notified.

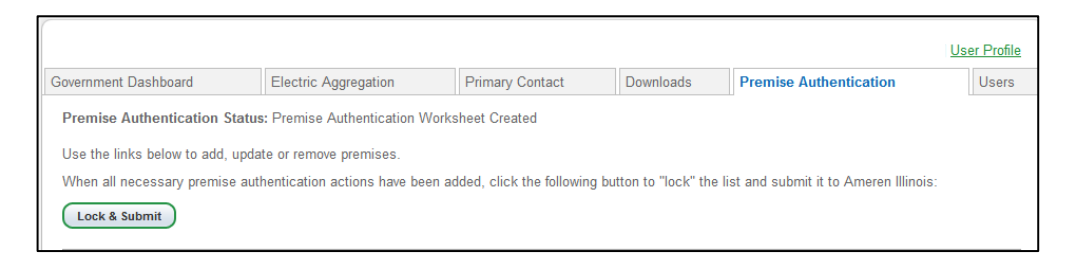

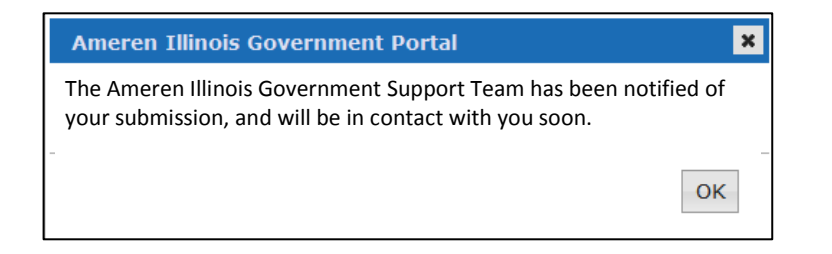

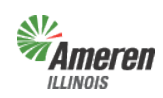

### **Government Review of completed Premises Authentication**

Once Ameren Illinois has completed the edits, the GE will receive an email advising that they should log into the portal to review and approve or decline the modifications completed by Ameren Illinois.

| <ul> <li>Ameren Illinois has completed its internal review of the Premise Authentication List that you provided and revised the list to accurately reflect the customers in your municipality or county.</li> <li>Please log in to the portal to review the revised Premise Authentication List and approve all requested changes. In addition, if you haven't already done so, please provide a true and correct copy of the referendum and certified results of the completed referendum, and/or ordinance authorizing aggregation, as applicable.</li> <li>Upon your approval of the updated Premise Authentication List, you or other designees of Happy Sun Township will be able to perform the following actions at any time:         <ul> <li>Re-run the Premise Authentication List.</li> <li>Re-run the Summary Load Data List.</li> <li>Run a new Detailed Service Point Data List with customer account numbers.</li> <li>Run a new Detailed Service Point Data List with customer account numbers (upon our receipt of the referendum and/or ordinance authorizing aggregation.</li> </ul> </li> </ul> |  |  |  |  |  |  |  |
|----------------------------------------------------------------------------------------------------|--|--|--|--|--|--|--|
| THIS MESSAGE WAS SENT FROM THE AMEREN ILLINOIS GOVERNMENT PORTAL                                                                                                    |  |  |  |  |  |  |  |
| Our website address is http://authoringuat.ameren.com/sites/aiu/BusPartners/GovtAgg/Pages/Government.aspx                                                                                                    |  |  |  |  |  |  |  |
| THANK YOU FOR USING THE PORTAL                                                                                                    |  |  |  |  |  |  |  |
| If you have any questions, please email <u>GovernmentAggregationTeam@AmerenIllinois.com</u> .                                                                                                    |  |  |  |  |  |  |  |
| Ameren Illinois will never contact you by email asking you to validate your password. If you receive such a request, please notify us.                                                                                                    |  |  |  |  |  |  |  |

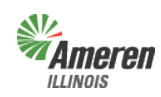

#### **Decline Modifications**

After the user has reviewed and they disagree with Ameren Illinois' modifications, enter comments in the decline reason box and select "Decline Approval".

|                  | Gove       | ernment Porta        | al      |             |     |             |               | FOCUSEL       | Log Out<br>DENERGY. For life |
|------------------|------------|----------------------|---------|-------------|-----|-------------|---------------|---------------|------------------------------|
|                  |            |                      |         | _           |     | -           |               |               | <u>User Profile</u>          |
| overnment Dashbo | ard E      | Electric Aggregation | Prima   | ary Contact |     | Downloads   | Premise A     | uthentication | Users                        |
|                  |            | Decline Reason:      | opprove | al          |     |             |               |               |                              |
| Premise A        | uthenticat | tion Actions         | ddress  | City        | Zip | Comments    | Tax Area      | Export to     | : <u>PDF   Excel</u>         |
| Add Premise      |            |                      |         | 2.1.9       | -16 | e e marente | 1.1.1.1.1.0.1 |               |                              |
| , laar ronnoo    |            |                      |         |             |     |             |               |               |                              |
| Remove Premise   |            |                      |         |             |     |             |               |               |                              |

This will automatically notify GST that further review and modifications are required. Once Ameren Illinois completes the additional review and/or modifications the GE will receive an email advising to log into the portal, review and approve or decline the modifications completed by Ameren Illinois.

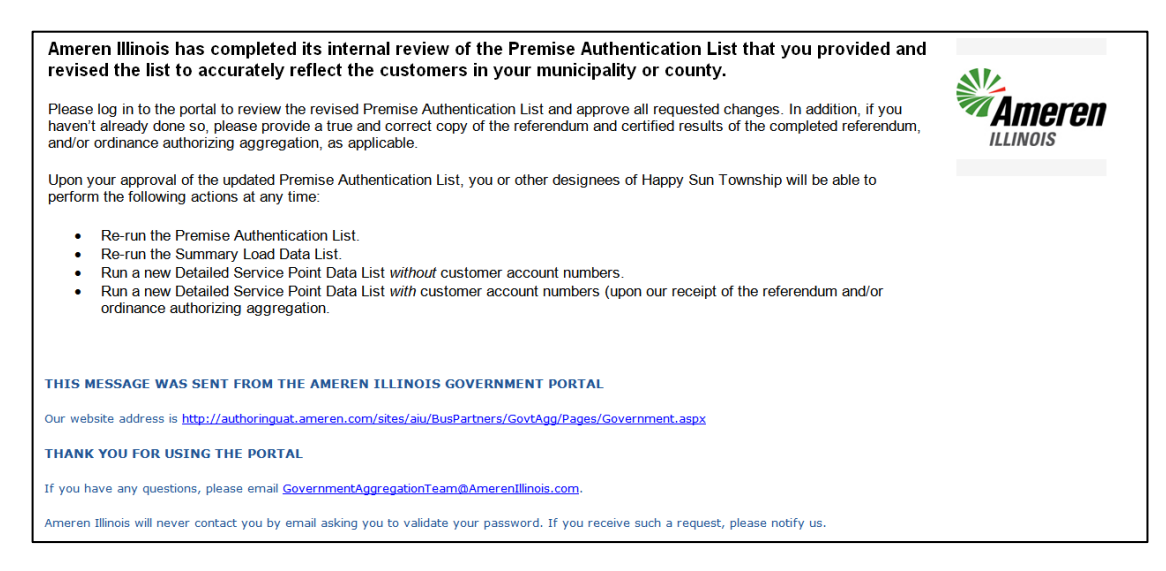

If the GE agrees with the additional modifications, continue with the instructions below to approve.

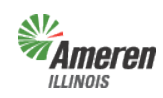

#### **Approve Modifications**

After the user has reviewed and agrees with Ameren Illinois' modifications, select "Approve".

|                                         | Gove                                 | ernment Porta                                                          | ıl            |                           |           |                   |           | FOCUSE        | Log Out<br>D ENERGY. For Life      |
|-----------------------------------------|--------------------------------------|------------------------------------------------------------------------|---------------|---------------------------|-----------|-------------------|-----------|---------------|------------------------------------|
| vernment Dashbo                         | ard                                  | Flectric Aggregation                                                   | Prima         | inv Contact               |           | Downloads         | Premise A | uthentication | <u>User Profile</u>                |
| Premise Authenti<br>Ameren Illinois has | ication Status:<br>s finished review | Approved by Government<br>ing your premise authenti<br>Decline Reason: | cline Approve | )<br>Team<br>Please click | k the app | propriate button. |           |               |                                    |
| Premise A                               | uthentica                            | tion Actions                                                           | ddress        | City                      | Zip       | Comments          | Tax Area  | Export t      | o: <u>PDF   Excel</u><br>lotations |
| Add Premise                             |                                      |                                                                        |               | ,                         |           |                   |           |               |                                    |
| Remove Premise                          |                                      |                                                                        |               |                           |           |                   |           |               |                                    |
|                                         |                                      |                                                                        |               |                           |           |                   |           |               |                                    |

This will automatically notify GST to change the premises authentication status to "Premise Authentication Complete". The GE will receive an email advising the premises authentication is complete.

| The premise authentication process has been completed for                                                                              | Ameren   |
|----------------------------------------------------------------------------------------------------|----------|
|                                                                                                    | ILLINOID |
|                                                                                                    |          |
| THIS MESSAGE WAS SENT FROM THE AMEREN ILLINOIS GOVERNMENT PORTAL                                                                       |          |
| Our website address is                                                                                                    |          |
| THANK YOU FOR USING THE PORTAL                                                                                                    |          |
| If you have any questions, please email <u>GovernmentAggregationTeam@AmerenIllinois.com</u> .                                          |          |
| Ameren Illinois will never contact you by email asking you to validate your password. If you receive such a request, please notify us. |          |

Updated Summary and Detail reports will be available the Monday following the date on the email from GST. Since reports are updated with territory changes over the weekend, we recommend requesting them no more than once a week.

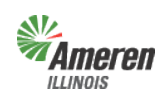

### Premises Authentication and User Guide Government Portal **Government Aggregation**

Government Aggregation is a process whereby a Municipality (city, village, or incorporated town), Township, or County acts on behalf of all or a part of its constituents in procuring their electric supply, either directly or via a third party supplier. Illinois law allows Municipalities, Townships, and Counties to arrange for the purchase of electricity supply on behalf of residential and small business customer of investor-owned electric utilities. Authorities of a Municipality, Township, or County board may "aggregate" residential and small commercial retail electric loads located within the Municipality, Township, or unincorporated areas of the County. They may solicit bids and enter into service agreements to facilitate purchase of electricity for their constituents.

There can be, and are, other forms of aggregation, such as when a chamber of commerce elects to aggregate power supply for its members. Other forms of aggregation may develop in the future with organizations like schools, credit unions, or even service clubs. Public Act 097-0338 specifically applies to a Municipality, Township, or County government that chooses to aggregate electric supply.

To begin the process for Aggregation please view the Government Portal Registration / Log In guide for step by step instructions related to Aggregation Registration.

# **Municipal Utility Tax**

Municipal Utility Tax is a process whereby Ameren Illinois bills customers additional taxes located within a Municipality's jurisdictional boundaries, based on an ordinance passed by the defined Municipality. These taxes are collected by Ameren Illinois with a percentage being returned as revenue to the Municipality.

To implement a tax, Ameren Illinois needs a certified copy of the ordinance with original signatures, seal, and copy of the certification with seal that the new ordinance was posted in three prominent areas or published in pamphlet form. Before a new tax is implemented, Ameren Illinois requires the Municipality to verify all the customers in the Municipality's boundaries. The new tax will not be programmed until we receive confirmation that the Municipality has reviewed all the premises.

To begin the process in implementing/maintaining a Municipal Utility Tax please view the Government Portal Registration / Log In guide for step by step instructions related to Municipal Utility Tax Registration. Once registered this document, beginning on page 13, will take you through step by step instruction on how to complete premises authentication.

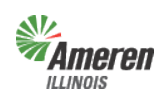

# <u>Appendix</u>

### **Forgot Password**

Once you have selected the Government Support page (steps begin on page 3), users can select the Government Portal Login page.

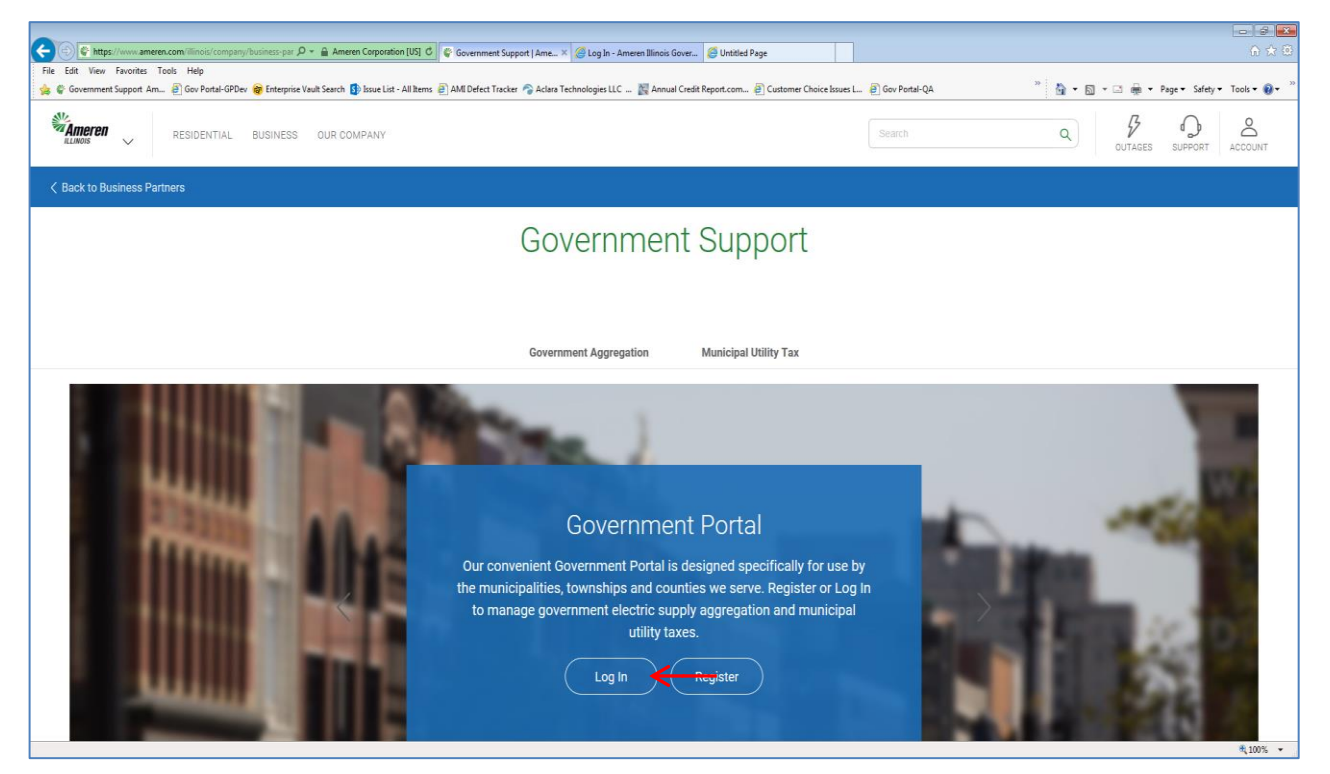

Select the "Forgot your Password?"

|        | Government                  | Portal Focused ENERGY. For Life. |
|--------|-----------------------------|----------------------------------|
| Log In | Email Address:<br>Password: | Eorgot your Password?            |
|        |                             |                                  |

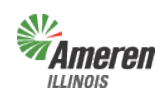

**Government** Portal

Enter your email address used during registration and select "Validate Email Address".

|                                    | Government Portal                                                                                                    | <u>Close this window</u><br>FOCUSED ENERGY. For Life. |
|------------------------------------|----------------------------------------------------------------------------------------------------|-------------------------------------------------------|
| Ste<br>orig<br>Err<br>If yc<br>Ref | p 1: To create a new password, please enter your email address. Be prepared to answer the "secret question" you selected when you<br>nail Address: *<br>Validate Email Address: a Validate Email Address: b value of this page.<br>but need additional assistance, please click the "Contact Us" link at the bottom of this page. | ess) <del>&lt;</del>                                  |

As long as the address is valid, the following page will display. You will need to provide the correct answer to the Secret Question. *Your password is case sensitive*. Follow the guidelines provided, highlighted below, and set a new password. Select "Submit".

| Government Portal                                                                                                    | Close this window<br>FOCUSED ENERGY. For Life. |
|----------------------------------------------------------------------------------------------------|------------------------------------------------|
| Step 1: To create a new password, please enter your email address. Be prepared to answer the "secret question" you selected when you originally registered for this site. Email Address: * Validate Email Address | 288                                            |
| Step 2: Please enter the answer to your "secret question" and specify a new password to be used for this site:<br>Secret Question: Maiden Name<br>Answer: *                                                       |                                                |
| New Password:   Passwords  Must be between 6-14 characters long  Must include a number and a letter  Must include a number or of                                                                                  |                                                |
| Confirm New Password: *                                                                                                    |                                                |
| If you need additional assistance, please click the *Contact Us* link at the bottom of this page.<br>Return to the Login page                                                                                     |                                                |

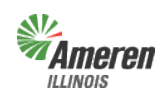

**Government Portal** 

If the email address is not valid the following error message will display. You can correct the email address and select "Validate Email Address".

| Government Portal                                                                                                    | <u>Close this window</u><br>FOCUSED ENERGY. For Life. |
|----------------------------------------------------------------------------------------------------|-------------------------------------------------------|
| Step 1: To create a new password, please enter your email address. Be prepared to answer the "secret question" you selected when you<br>originally registered for this site. Email Address: * |                                                       |
| ( Validate Email Address That email address is not registered with this site.                                                                                                    | ess                                                   |
| If you need additional assistance, please click the "Contact Us" link at the bottom of this page.<br>Return to the Login page                                                                 |                                                       |

You will receive a confirmation message. Select "ok" and log-in with your new password.

| Ameren Illinois Government Portal                                          | × |
|----------------------------------------------------------------------------|---|
| Your password has been updated. You can now log in with your new password. |   |
| ОК                                                                         |   |

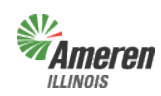

#### **Glossary**

**Detail Report** – Prior to completion of the premises authentication and receipt of ordinance (optin) or certified referendum results (opt-out), the detailed report *will not* include the customer account numbers.

<u>Government Aggregation</u> – Corporate authorities of a municipality, township, and county board of a county who may aggregate residential and small commercial retail customers.

<u>Government Site Administrator</u> – This is a municipal, township, or county employee who completes and maintains registration and has <u>full</u> access to the portal. It is the Government Administrator's responsibility to set up additional program administrators, program non-administrator users, and program view only users for access to reports provided by each program.

<u>Municipal Utility Tax</u> – Ameren Illinois will work with the municipality to make an additional charge (tax) to its customers receiving service in municipalities pursuant to 65 ILCS 5/8-11-2.

<u>Muni Tax Estimate</u> – Once the premises authentication report is reviewed and completed, this report will become available to begin the estimate process of establishing a municipal utility tax.

<u>New / Maintain Existing Muni Tax</u> – This form is for municipalities who are looking to implement or modify an existing municipal utility tax. Once the form is completed you can either fax or mail it into Ameren Illinois' Tax Department.

**No Program Level Role** – This can be applied to any user with multiple service role access and will eliminate the ability for that user to view/edit anything within that selected service.

<u>Premises Authentication Report</u> – Once this report is retrieved it must be reviewed and updated by the GE and Ameren Illinois before the GE can request a new premises authentication report.

<u>**Program Administrator**</u> – This is a municipal, township, or county employee who completes and maintains registration and has <u>full</u> access to a specific program in the portal. It is the Program Administrator's responsibility to set up additional program administrators, program non-administrator users, and program view only users for access to reports provided by each program.

**<u>Program Non-Administrator / Consultant</u>** – This can be multiple employees, agents, or a consultant with the GE who has access to view the government dashboard and request, view, and maintains reports.

**<u>Program View Only</u>** – This can be multiple employees, agents, or a consultant with the GE who has access to view the government dashboard and view reports.

<u>Summary Report</u> – The first time the summary report is pulled, (assuming it is pulled at the same time as the premises authentication report), the data will reflect the premises prior to premises authentication. A revised summary report can be requested the Monday after receipt of the completion email for premises authentication.

<u>Sustainability Report</u> – This report is for municipalities and counties only who inquire about the combined usage for their jurisdictional boundaries. The usage is grouped by Revenue Class, Service Type, and Service Class (AIC Rate).

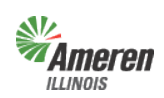

# **Contact Information**

Staffing Hours:

Monday – Friday 7:00 am – 5:00 pm

Send your general inquires to us by email.

Email:

GovernmentSupportTeam@amerenillinois.com

Phone:

217.424.6968

Fax:

217.424.6964